# 少額短期保険募集人試験

お申込みマニュアル

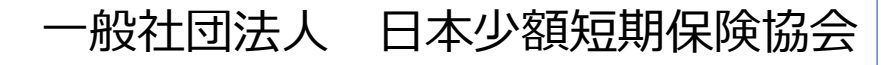

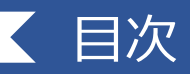

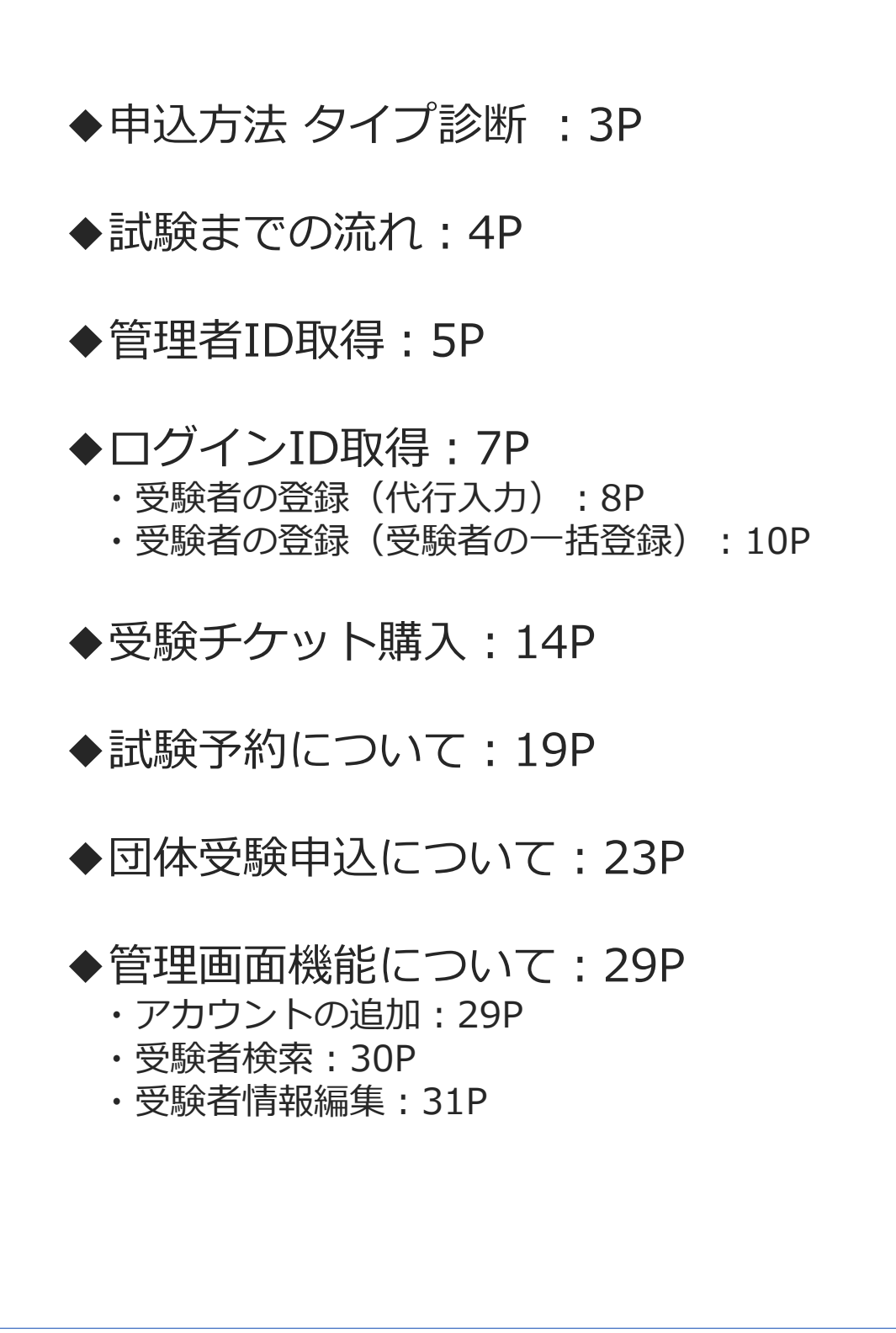

# 申込方法 タイプ診断

◆ 少額短期保険募集人試験は、試験予約サイト「CBTS」(シー・ビー・ティ・ソリューションズ) にてお申込みいただきます。目的に応じてお申込み手順が異なりますので、 まずは以下の「タイプ診断」をお試しください。

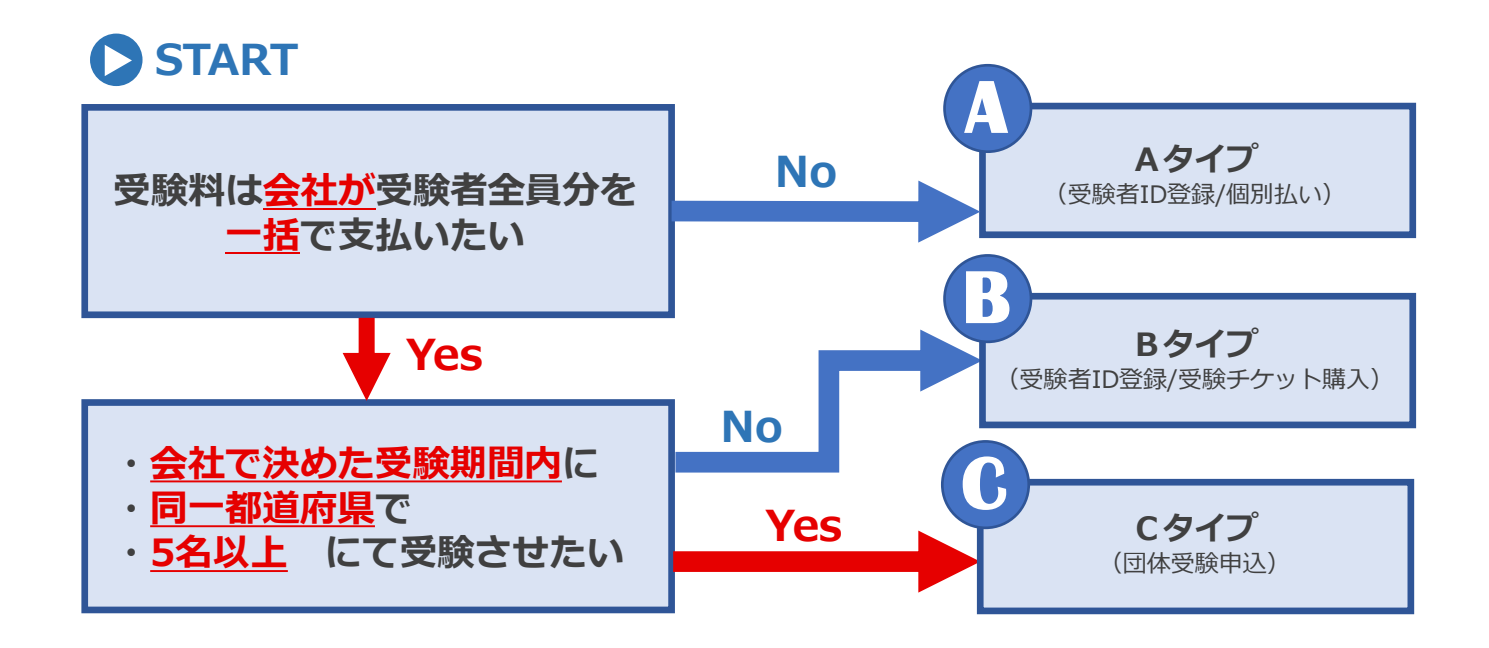

◆ タイプに応じて以下の操作が必要です。各ステップにあわせて各ページをご参照ください。

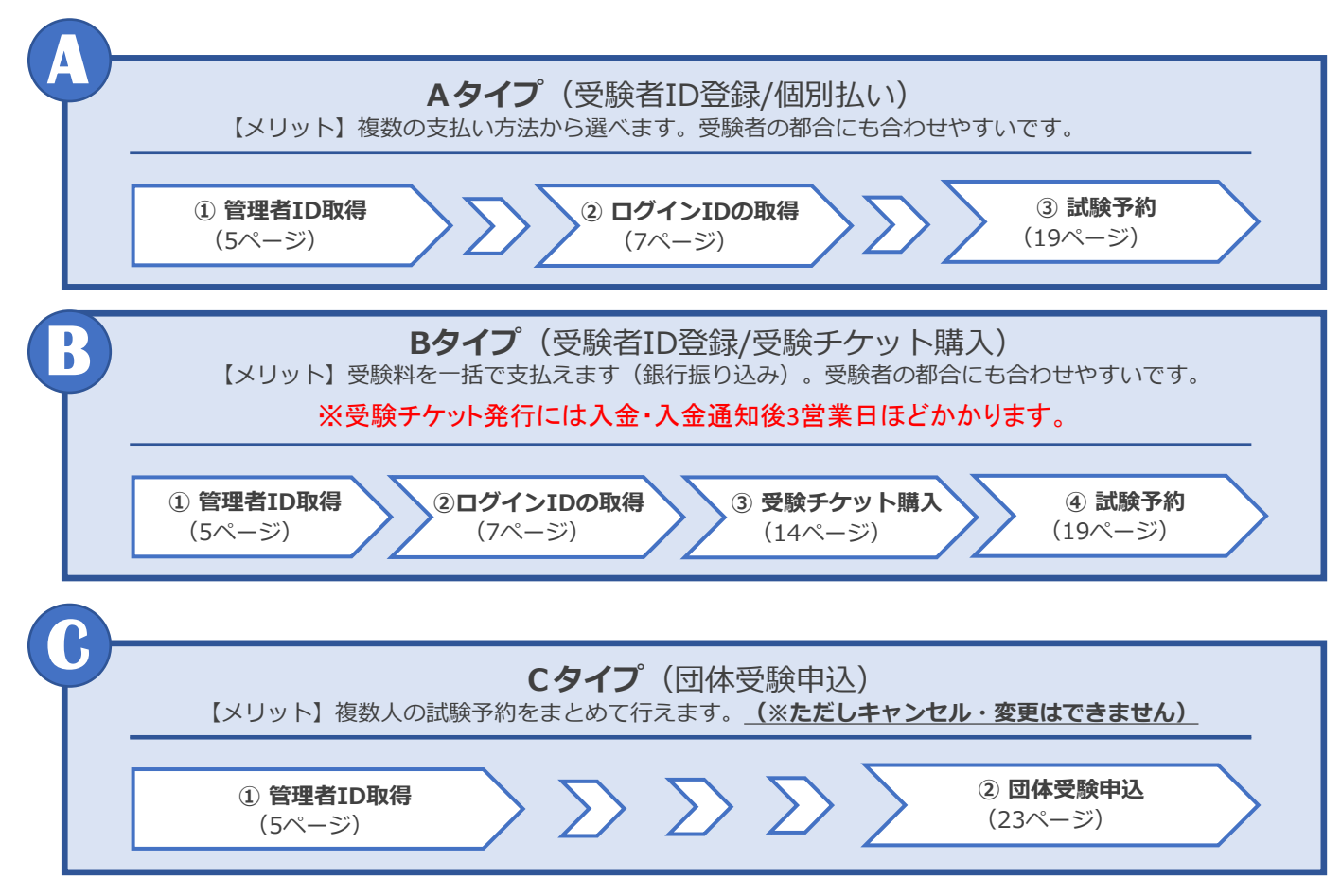

# 試験までの流れ

◆ 各タイプ別の試験までの流れは以下のように進みます。

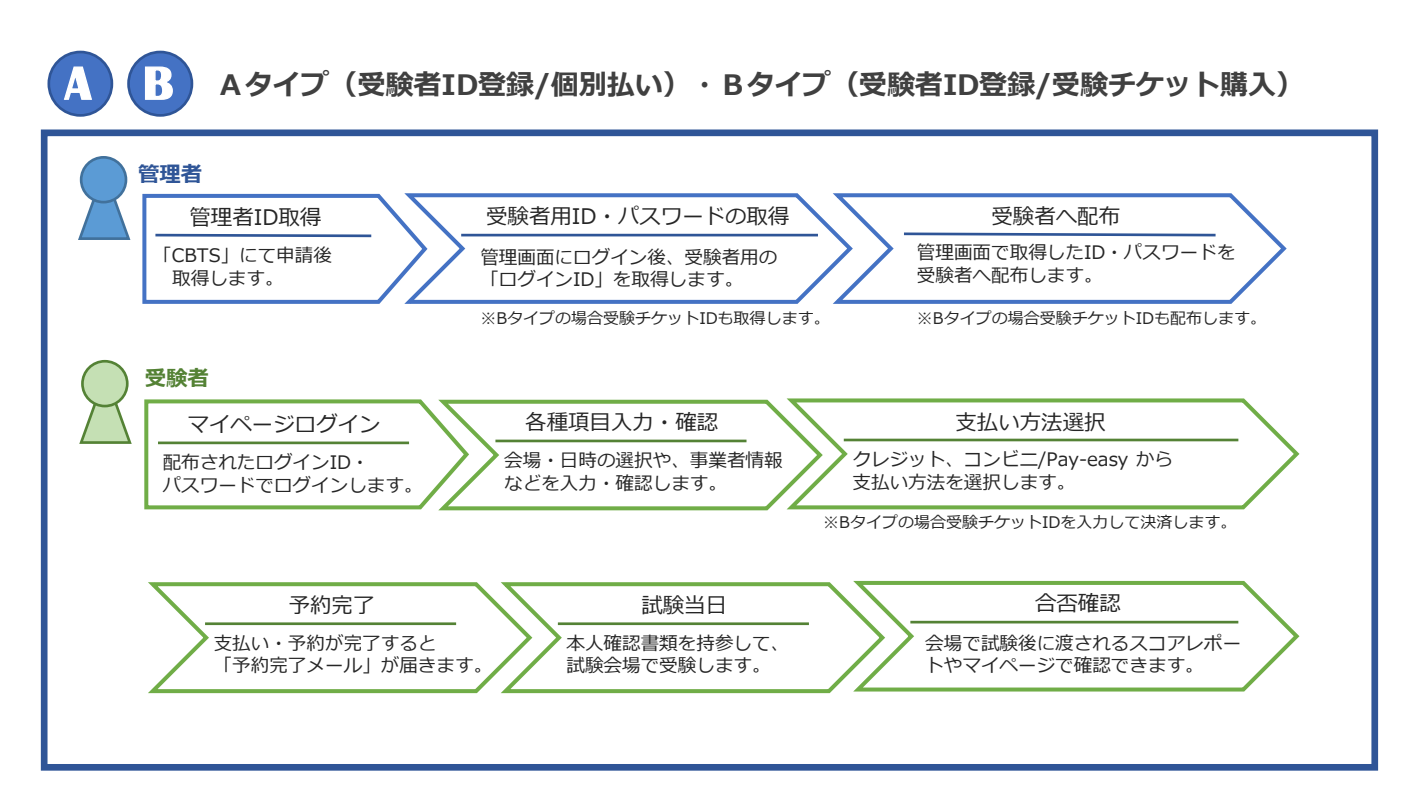

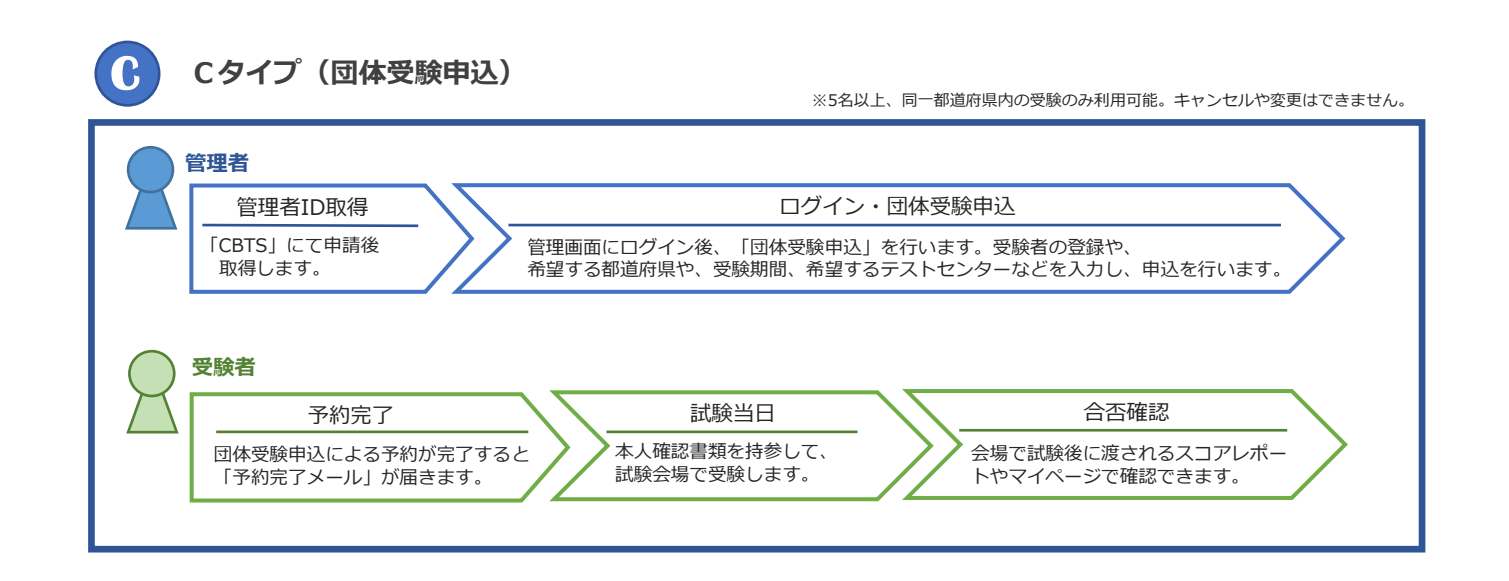

# 管理者ID取得①

◆管理者IDとは、申込を取りまとめる方が使うIDで、「管理画面」に入り団体向け機能を 利用することができます。とりまとめる方が複数いる場合は初回登録後にアカウントの追加 機能にてアカウントを追加することが可能です(29ページ)

| 【管理画面 ログイン画面】                                                                                                    |                                                                                             |
|----------------------------------------------------------------------------------------------------|---------------------------------------------------------------------------------------------|
| <ul> <li>●)管理画面</li> </ul>                                                                                                    | 1 CBTSサイト内にある「少額短期募集人試験」の<br>リンクまたは、下記URLから管理画面への<br>ログインページを開きます。                          |
| Password<br>ログイン<br>②まだ管理者IDをお持ちでない方                                                                                                    | 管理画面ログインページ URL<br><u>https://apps.ibt-cloud.com/ssij/group/</u>                            |
|                                                                                                    | <b>POINT</b> 《サイトへの簡単アクセス》                                                                  |
| 【管理者ID 取得画面】<br>少額面開保険募集人試験                                                                                                    | 「Google」や「Yahoo!」といった検索<br>エンジンから「CBTS 少短」で検索して<br>アクセスすることも可能です。                           |
| <ul> <li>● (回日期の経営事業人気能の交換チケット中心、受験者一紙量は、四体中心を行うためには、以下の各規則をお<br/>たいただき。</li> <li>● (回日間の総行申集を行い、要要者のを取得していただくる数がございます。</li> <li>● (回日間の総行申集を行い、要要者のためには、しての各規がございます。</li> <li>● (回日間の総行申集を行い、要素者のためにないただくの数がございます。</li> <li>● (回日間の総行申集を行い、要素者のためにないただくの数がございます。</li> <li>● (回日間の総行申集を行い、要素者のためにないます。)</li> <li>● (回日間の総行申集を行い、定く必要があった。)</li> <li>● (回日間の総行申集を行い、定く必要があった。)</li> <li>● (回日間の総行申集を行い、要素者のために、「回日間の総合」のためためた数(触のお申し込み用<br/>に智慧者のため、再進中職して管理者のを取得していただくを思かるのます。)</li> <li>● (回日回日の総合)(ロンドマード等の構成をよります。)</li> <li>● (回日回日回日のになどう)(ロンドマートの利用力法については、CBTS気付けボートセンターま<br/>であり、さらてい。)</li> </ul> | 2 ログインボタンの下部にある<br>「まだ管理者IDをお持ちでない方」を選択します                                                  |
| 日本の時間のの認知のため、少認知問題は毎日、お用き細胞小会推測ご調整させていただく低合がごさいます。 としてりたしても知知いない。使き、内容の分類のたちを知知してくざい、大切、電話の分類をむの原動 を知り回っている場合は、代説的な物理会社をお掛してください、気能子グットを使用しての申込の場合。ここでの選択とは情報なく、気能者が利用した何能会社が気能者の所属する何能会社となります。   「は必須慎重です。   上位年み回休の (10:000001) 株式会社シービーディーソリューションズ   メ ◆                                                                                                    | <ul> <li>3・少額短期保険募集人試験に係る個人情報の取扱</li> <li>・SSI試験管理サイト利用規約</li> <li>上記の各規約を確認します。</li> </ul> |
|                                                                                                    | 4 必要事項を入力します。                                                                               |
| 郵便番号         〒         101-0041           第ペイマンネリ、半角数学7時(月):101-0041)         第           簡体性所         東京都午代田区福田県加町1-24-3 FORECAST 神田県田町3F<br>協会者100次平以内(月):東京都千代田区神田県田町1-24-3 FORECAST 神田県田町<br>3F)         ●           超換者名         ●>短太郎         ✓                                                                                                    | 5 「利用規約に同意する」にチェックを入れます。                                                                    |
|                                                                                                    | 6 「確認画面へ」を選択します。                                                                            |
| 濃縮先E-MAL<br>「かoutan@example.com<br>単年に「@cbt.com」からのメールを許可するように、ドメイン設定の変更をお<br>深にします。<br>準約<br>濃縮先E-MAL (後)<br>かoutan@example.com                                                                                                    | ※必須項目の入力や⑤の同意欄へのチェックが<br>完了していないと選択できません。                                                   |
| 140H7)<br>運動事項                                                                                                    | ※入力内容に不備がある場合はエラーログが<br>表示されますので修正してください。                                                   |
| ※登録にあたっての特記事業、運転事項などありましたら記載してく<br>だるい。<br>第二登録いただいた使用は、確認や様子者の場けが必要も準などに利用取します。<br>5 11月時的にご確認いたが用、原葉のト、目標                                                                                                    | 【エラーログ例】<br>郵便番号<br>※ハイフンあり、半角数字7桁(例:101-0041)                                              |
|                                                                                                    | <ul> <li>● 郵便番号を正しく入力してください。</li> </ul>                                                     |

# 管理者ID取得②

### 【申請内容確認画面】

| 上位申込団体ID  | (ID:000001) 株式会社シービーティーソリューションズ         |
|-----------|-----------------------------------------|
| 团体名       | 株式会社少垣間事                                |
| 団体名(カナ)   | カプシキガイシャショウタンショウジ                       |
| 团体名略称     | 少垣                                      |
| 郵便番号      | 1010041                                 |
| 団体住所      | 東京都千代田区神田須田町1-24-3 FORECAST神田須田町<br>3 F |
| 担当者名      | 少短太郎                                    |
| 担当者名 (カナ) | ショウタンタロウ                                |
| 担当者都著名    | 人事部                                     |
| 連絡先電話番号   | 03-5209-0551                            |
| 連絡先E-MAIL | shoutan@example.com                     |
| 這絡事項      |                                         |
| 利用規約に同意する |                                         |

### 【申請完了画面】

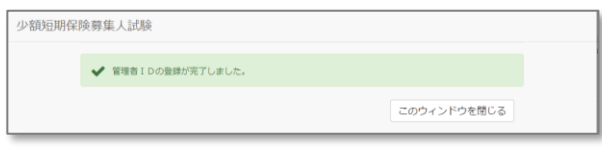

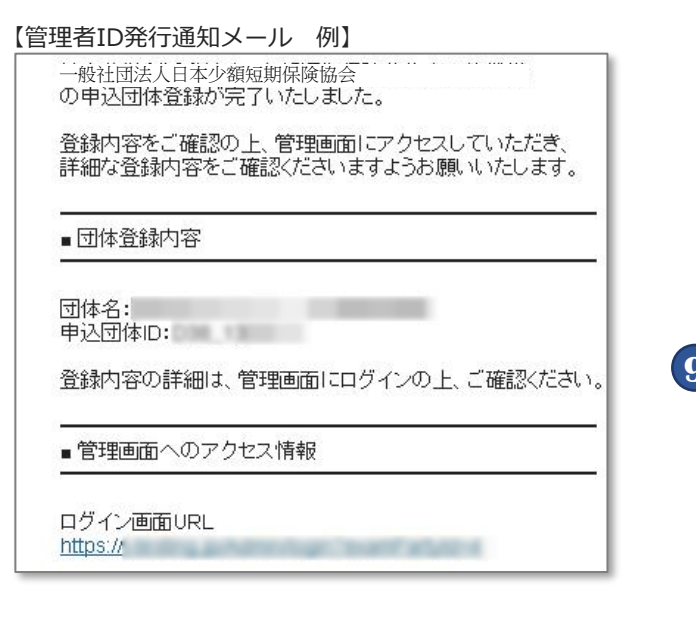

### 【管理者画面(ログイン画面)】

| ● 管理画面          |  |
|-----------------|--|
| Login ID        |  |
| Password        |  |
| ログイン            |  |
| ●まだ管理者Dをお持ちでない方 |  |

7 申請内容の確認画面が表示されますので、 再度内容を確認し、問題がなければ「登録する」を 選択してください。

※内容に誤りがある場合は「戻る」で1つ前の 画面に戻り、修正をしてください。

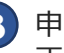

8 申請完了画面が表示されれば、 正しくIDの申請が完了しています。

承認後「管理者ID」と「パスワード」が記載された メールがご登録のメールアドレス宛てに 送信されます。

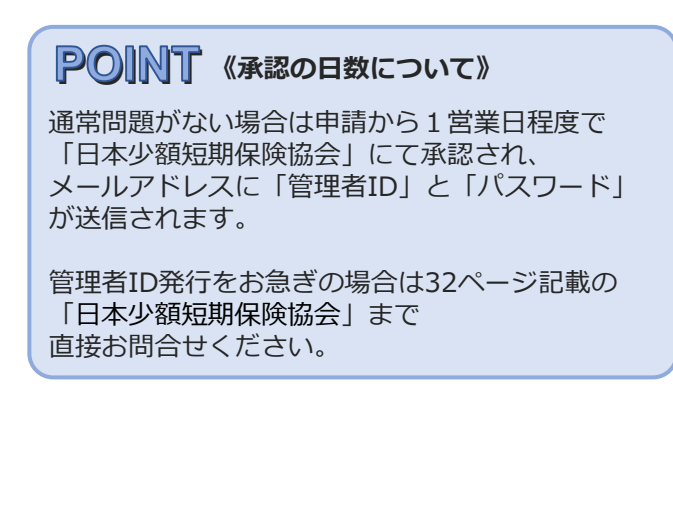

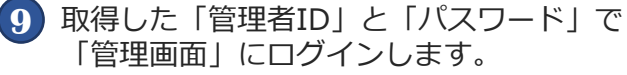

※管理画面のURLはメールに記載されています。

### **POINT** 《ログインがうまくいかないときは》

「管理者ID」と「パスワード」の打ち間違えが 多く発生しております。間違いがないか再度 ご確認ください。また、コピー・貼り付けを する際に空白などが入った場合もエラーと なりますのでご注意ください。

上記をご確認してもログインがうまくいかない ときは、32ページ記載のCBTS受験サポート センターまでお問合せください。

# く ログインID取得 ①

◆ 試験予約を行うには、受験者1名様につき1つ「ログインID」の取得が必要です。 ※管理者IDはログインIDではありません。試験予約には必ずログインIDが別途必要です。

ログインIDは以下のどちらかの方法で取得してください。

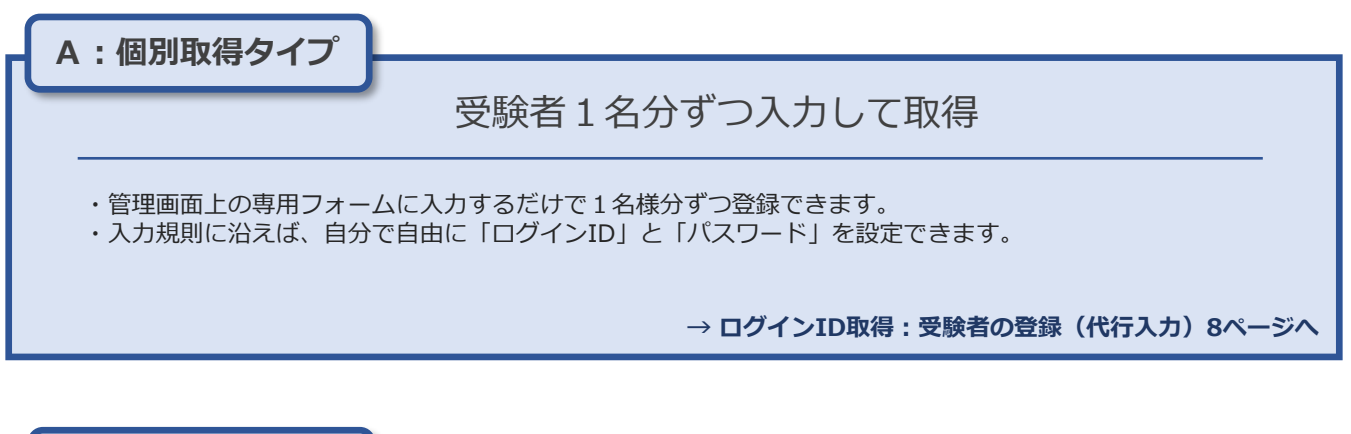

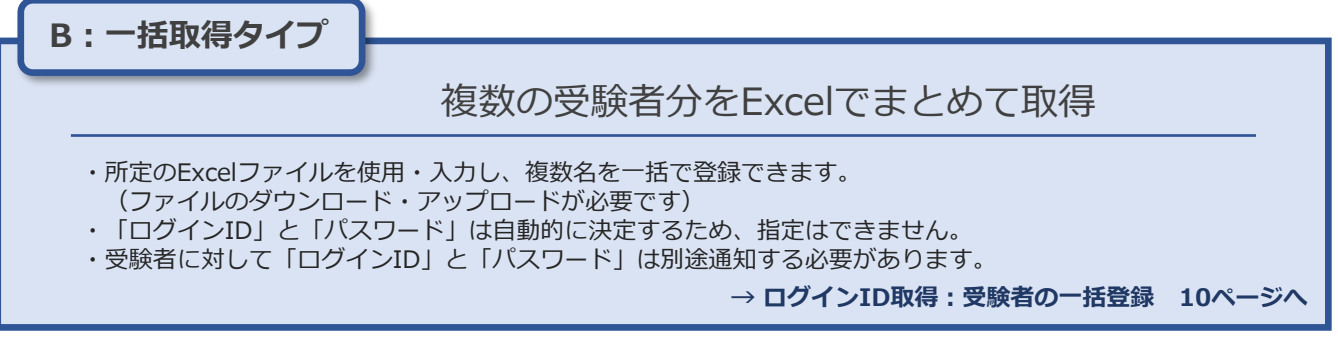

# く ログインID取得:受験者の登録(代行入力)①

### ◆ 個別にログインIDを取得する方法です。

管理画面上の専用フォームに入力をするだけで1名様分ずつ登録ができます。 入力規則に沿えば、自分で自由にログインIDとパスワードを設定できます。

| 埋画面                                                                  | TOPページ】                                                                                                    |                                        |
|----------------------------------------------------------------------|----------------------------------------------------------------------------------------------------|----------------------------------------|
| 期保険募集人試験                                                             | A -                                                                                                    | <ol> <li>管理画面にログインし、TOPページの</li> </ol> |
| > 代理店                                                                |                                                                                                    | ─────「受験者の登録(代行入力)   を選択しま             |
| 受験者の登録(代行                                                            | ラスカ)) 受験者の一話登録 受験チケット中込 団体受験中込                                                                                                    |                                        |
| 受除者管理                                                                | 受験者の登録 受験者の一括登録 受験者一括登録一覧 受験者一覧                                                                                                    |                                        |
| 団体管理                                                                 | 年达屈件一覧                                                                                                    |                                        |
| 管理者管理                                                                | <b>繁荣专员师 紫花寺一刻</b>                                                                                                    | 2 必安旧報 (2入力しより。)                       |
| 単込管理                                                                 | 受験アケット中込 受験アケット中込一覧 先行済み受験アケット一覧 団体受験中込 団体受験中込一覧<br>ご利用ガイド 利用環境 個人爆弾の取扱いについて 試験家庭事項                                                |                                        |
| - 1000- 11                                                           |                                                                                                    |                                        |
|                                                                      |                                                                                                    |                                        |
|                                                                      |                                                                                                    | <b>POINT</b> 《入力規則について》                |
|                                                                      |                                                                                                    |                                        |
| (म)का स्ट                                                            | 平时老帝母西西                                                                                                    | ロクインID、ハスワートには人力規則か                    |
| 里画面                                                                  | 文駅白豆琢画面】                                                                                                    | 沢のられています。                              |
| 短期保険募集人                                                              |                                                                                                    |                                        |
| 受験者管理 >                                                              | 受験者登録                                                                                                    |                                        |
| 試験予約の際に利用<br>ください。                                                   | lする「ログインID」の取得が可能です。「ログインID」ならびに「パスワード」は入力規則に沿って自由に設定して                                                                            | 8文字以上20文字以下で人力してくたさい。                  |
| <ul> <li>※ログインIDを他人</li> <li>※受験の限に使用す</li> <li>この画面では、共用</li> </ul> | に認識することはできません。<br>* る情報となりますので、踊りのないようご注意ください。<br>のメールアドレスでも無視意識が可能です。                                                             | 半角央子・半角数字を組み合わせてください。                  |
| 6 808Ha                                                              | ごえ力ください。                                                                                                    | 例) cbtstest01                          |
|                                                                      |                                                                                                    |                                        |
| ▶ は必須項目で                                                             | र,                                                                                                    | 【パスワード】                                |
| ログインID                                                               | Cbbs0001                                                                                                    | 8文字以上12文字以下で入力してください。                  |
|                                                                      | ※8文学以上20文学以上で入力してください。<br>半角英字・半角数字の2個親を組み合わせてください。<br>例1chtrestot1                                                                | 半角英字・半角数字を組み合わせてください。                  |
| パスワード                                                                | 0001cbts                                                                                                    | ユーザーIDと同じものは登録できません。                   |
|                                                                      | 第8文字以上12文字以下で入力してください。<br>半角英字・半角数字の2種類を組み合わせてください。                                                                                | 例) cbtspass01                          |
|                                                                      | ユーザー[D21周しものは温緑できません。<br>(例) obtspass01                                                                                            |                                        |
| パスワード (確<br>認用)                                                      | · ······ ·                                                                                                    |                                        |
| 氏名                                                                   | 姓 (受験者) 名 (太郎) イ<br>※今春 東京王たはつらがないカ                                                                                                |                                        |
|                                                                      | タカナ (20文字以内)<br>※認定証券の印字にご利用する場 ※認定証券の印字にご利用する場                                                                                    |                                        |
|                                                                      | 会がございますので子のご了承く 合がございますので子のご了承く<br>ださい。 ださい。                                                                                       |                                        |
| フリガナ                                                                 | セイ<br>(ジュケンシャ ✓) メイ<br>※会者 カタカナ (20文字以内)<br>※ 4<br>※会者 カタカナ (20文字以内)                                                               |                                        |
| 性別                                                                   | ● 男性 〇 女性                                                                                                    |                                        |
| 生年月日                                                                 | 2000/01/01                                                                                                    | 3)入力完了後、「確認画面へ」を選択します                  |
| メールアドレス                                                              | m テロシベルシャガ転です。テロシンベルオを使体、アウム初り、1990/01/01のように年満数子で記人します。<br>Sample@example.com                                                     | -                                      |
|                                                                      | ※辛勇英数学<br>※「確認書」など受験に必要な情報の送付先となります                                                                                                | ※必須項目の入力が完了していないと                      |
| メールアドレス                                                              | ※講帯アドレスの場合、お支払いにコンビニ/Pay-easy決済が利用できません。ご了楽下さい。                                                                                    | 選択できません。                               |
| (確認用)                                                                |                                                                                                    |                                        |
| 社所送分                                                                 |                                                                                                    |                                        |
| 部道府県                                                                 |                                                                                                    |                                        |
| 市区政                                                                  |                                                                                                    |                                        |
|                                                                      | 「11 いわは57902月刊]<br>安全半角文学20文学以内                                                                                                    |                                        |
| 町名香地                                                                 | 1-24-3<br>※全半素文字20文字以内                                                                                                    | <b>PONT 《登録がうまくいかかいときけ》</b>            |
| 建物名称等                                                                | FORECAST神田須田町3F                                                                                                    |                                        |
|                                                                      | 帝全半角文字20文字以内                                                                                                    | 登録がうまくいかない場合はエラー内容が                    |
| A+1.0                                                                | ■構成会社シー・ビー・ディ・ソリューションズ<br>水金半角文字40文字以内                                                                                             | 赤文字で表示されます。表示内容にしたがい、                  |
| 会社名                                                                  |                                                                                                    | 各項目を修正して登録を進めてください。                    |
| 会社名部署名                                                               | 管理本部<br>※2半巻又学40又学以内                                                                                                    |                                        |
| 会社名<br>部署名<br>日中連絡のつく                                                | 발理+部         ✔           % 요+角文字40文字以內         ✔           ▲ 0552090551         ✔                                                  |                                        |
| 会社名<br>部署名<br>日中連絡のつく<br>電話番号                                        | <ul> <li>         管理本部         ・ ☆ 年45文平40文平40内         ・ ☆         ・ ☆ 年45文平40文平40内         ・ ☆         ・ ☆         ・ ☆</li></ul> |                                        |

# く ログインID取得:受験者の登録(代行入力)②

| 【管理画面 受験者登録 確認 |
|----------------|
|----------------|

| 少額短      | 少額短期保険募集人試験 ☰ ▲ -           |                       |                    |    |        |    |  |  |  |
|----------|-----------------------------|-----------------------|--------------------|----|--------|----|--|--|--|
| <b>@</b> | 受験者管理 > 受験者登録               |                       |                    |    |        |    |  |  |  |
| -        |                             |                       |                    |    |        |    |  |  |  |
| 쓭        | ▲ 下記の通り新規データを登録します。よろしいですか? |                       |                    |    |        |    |  |  |  |
| ۹,       |                             |                       |                    |    |        |    |  |  |  |
|          | ログインID                      | cbts0001              | bts0001            |    |        |    |  |  |  |
| 0        | パスワード                       | 0001cbts              |                    |    |        |    |  |  |  |
|          | 氏名                          | 姓                     | 受験者                | 8  | 太郎     |    |  |  |  |
|          | フリガナ                        | セイ                    | ジュケンシャ             | *1 | タロウ    |    |  |  |  |
|          | 性別                          | 男性                    |                    |    |        |    |  |  |  |
|          | 生年月日                        | 2000/01/01            |                    |    |        |    |  |  |  |
|          | メールアドレス                     | sample@examp          | sample@example.com |    |        |    |  |  |  |
|          | 住所区分                        | 会社                    | 会社                 |    |        |    |  |  |  |
|          | 郵便番号                        | 101-0041              | 01-0041            |    |        |    |  |  |  |
|          | 都道府県                        | 東京都                   | 東京都                |    |        |    |  |  |  |
|          | 市区郡                         | 千代田区神田須田              | 千代田区神田須田町          |    |        |    |  |  |  |
|          | 町名番地                        | 1-24-3                | 1-24-3             |    |        |    |  |  |  |
|          | 建物名称等                       | FORECAST神田》           | FORECAST神田須田町3F    |    |        |    |  |  |  |
|          | 会社名                         | 株式会社シー・ビー・ティ・ソリューションズ |                    |    |        |    |  |  |  |
|          | 部署名                         | 管理本部                  |                    |    |        |    |  |  |  |
|          | 日中連絡のつく<br>電話番号             | 0352090551            | 3352090551         |    |        |    |  |  |  |
|          | CBT5からのお 長け取ら<br>知らせ        |                       |                    |    |        |    |  |  |  |
|          |                             |                       |                    |    | 4 ± ⊕# | する |  |  |  |
|          | ● 戻る                        |                       |                    |    |        |    |  |  |  |

④ 登録内容の確認画面が表示されますので、 再度内容を確認し、問題がなければ 「登録する」を選択してください。

※内容に誤りがある場合は「戻る」で1つ前の 画面に戻り、修正をしてください。

5 登録が正常に完了すると、完了画面に進みます。 続けて登録する場合は「続けて登録する」を 選択することで、続けて登録が可能です。

登録完了後、登録したメールアドレスに ログインIDとパスワードが記載されたメールが 送付されます。

| 【管理画面 | 受験者登録            | 完了画面】 |         |    |
|-------|------------------|-------|---------|----|
| 少額短期倒 | <b>呆険募集人試験</b>   | 2     |         |    |
| 受験者管理 | 』 <b>〉</b> 受験者登録 | ţ     |         |    |
| ✔ 受験者 | 結構の登録が完了し        | ました。  |         |    |
|       |                  | 5     | ╋ 続けて登録 | する |

| <b>POINT《メールが届かないときは》</b><br>メールが届かないときは以下をご確認ください。                                        |
|--------------------------------------------------------------------------------------------|
| ・迷惑メールフォルダに振り分けられていないか<br>・「shougakutanki@cbt-s.com」からの<br>メールを受信許可し、なりすまし拒否設定を<br>解除しているか |
| それでも届かない場合は32ページ記載の<br>受験サポートセンターへお問合せください。                                                |

# く ログインID取得:受験者の登録(受験者の一括登録)①

◆ 所定のExcelファイルを使用・入力し、複数名を一括で登録できる登録方法です。 (csvファイルのダウンロード・アップロードが必要です) 「ログインID」と「パスワード」は自動で決定するため、指定はできません。

| 【管理画面 TOPページ】                                                                                                    |                                                                                            |
|----------------------------------------------------------------------------------------------------|--------------------------------------------------------------------------------------------|
| 少認時間保険等集人試験                                                                                                    | 1 管理画面にログインし、TOPページの<br>「受験者の一括登録」を選択します。                                                  |
| 交換者官職         実際をつ上述 実際をつ一組立府 実際を一級<br>の体策職         学校協会工程         実際を一届           ロ体策職         中心工作の一規立府 実際を一級<br>中心工作の         学校工作の一規立府 実際を一届           中心工作         実際を力がりたり         学校工作の           中心工作の         実際オケット中心         実際オケットービー           ご利用パイド         ご利用パイド         利用用機構 個人構成の意識について | 2 受験者を一括するためのフォーマットを<br>ダウンロードします。                                                         |
| 【管理画面 受験者一括登録画面】                                                                                                    | 3 ダウンロードしたフォーマットに<br>受験者情報を入力します。<br>※入力方法は11ページに記載しています。                                  |
| 少額短期保険募集人試験 ☰ ▲ -                                                                                                    |                                                                                            |
| <ul> <li>● 受験者管理 &gt; 受験者一括登録</li> </ul>                                                                                                    |                                                                                            |
| <ul> <li>以下の1~3の手順で登録者信頼を一括登録することができます。</li> <li>受験者の一括登録をするにあたり、個人情報の扱いについて、団体利用規約を今一度ご確認ください。</li> <li>4、</li> </ul>                                                                                                    |                                                                                            |
|                                                                                                    | <b>POINT</b> 《ダウンロードの方法について》                                                               |
| 2.フォーマットファイルに受験者情報を入力<br>以下の入方ルールに定い、Excel帯で受験者情報をフォーマットファイルに入力してください。<br>派入力算員(1~3行員)は制持せず、4行員から受験者情報を入力してください。<br>*は必須選員です                                                                                                    | ダウンロード方法はご利用の環境によって異なります。<br>フォーマットは保存の上でご使用ください。                                          |
| 登録完了後、氏名の変更は行えませんので入力にはご注意下さい。<br>決許しくはQ&Aとご覧下さい。                                                                                                    |                                                                                            |
| 姓・名:全角力な漢字20文字 * セイ・メイ:全角力な漢字20文字 * 生年月日:(70回初),1990(010(0)なうに半角数字で記入) * メールアドレス:xxx0=xxx.cp)のように半角英数字で記入 住刻、男枝は、女社は不記入(11/4年英英学で記入) * 住所回分:個人は1、会社は次で記入 * 都優勝号:(ハイフン(村名:本角数学/文字 * 都道府県:会角文字40文字 * 都区番號:会角文字40文字 * 配名番號:会角文字20文字 * 配名番號:会角文字20文字 *                                                          | 【Chrome 例】<br>Left format.csv へ すべて表示 ×                                                    |
| 使他ら時時: 4月以本2004年<br>日中遺憾の37(電話書号:1/(7)2)()付き、半角数字 *<br>電話書号行側::)/(7)2)()付き、半角数字 *<br>会社名: 全角文字40文字<br>郎署名: 全角文字40文字                                                                                                    | 【Internetexplorer 例】                                                                       |
| 3. 作成したファイルをアップロード<br>CSV7 71ル ▲ ファイル選択                                                                                                    | dev.ibt-cloud.com から format.csv (559 パイト) を開くか、または保存しますか? ×<br>ファイルを開く(O) 保存(S) ▼ キャンセル(C) |
| 権認適商へ                                                                                                    |                                                                                            |

◆ フォーマットへの入力方法です。
 保存した「format.csv」を開き、1行目~3行目までの項目を参考に、
 4行目以下に受験者情報を入力してください。
 ※1行目~3行目は削除せず、4行目から入力してください。

【ダウンロードしたフォーマット(CSV) 一部】

|   | A       | В      | С      | D      | E                | F               | G       | Н         |      |
|---|---------|--------|--------|--------|------------------|-----------------|---------|-----------|------|
| 1 | 全角かな漢字  | 全角かな漢字 | 全角力タカナ | 全角力タカナ | 半角数字(YYYY/MM/DD) | 半角英数字           | 男はm、女はf | 個人は1、会社は2 | ハイ   |
| 2 | 姓       | 名      | セイ     | メイ     | 生年月日             | メールアドレス         | 性別      | 住所区分      | 郵伯   |
| 3 | (入力例)受験 | 太郎     | ジュケン   | タロウ    | 1985/10/8        | user@test.co.jp | m       | 1         | 1111 |
| 4 |         |        |        |        |                  |                 |         |           |      |
| - |         |        |        |        |                  |                 |         | 1         |      |

### ◆ ダウンロードしたファイルの取り扱いについて

ダウンロードしたファイルの形式はCSV(.csv)、名前は「format.csv」です。 1行目から3行目までは変更したり削除したりしないでください。 空白行を挿入すると正しくアップロードされませんのでご注意ください。 入力が終わったら一旦パソコンのデスクトップなどわかりやすい場所に保存してください。

| フォーマットの入力規則                                                                                                    |                                                                                                    |  |  |  |  |
|----------------------------------------------------------------------------------------------------|----------------------------------------------------------------------------------------------------|--|--|--|--|
| 姓・名:全角かな漢字20文字以内*<br>セイ・メイ:全角カタカナ20文字以内*<br>生年月日:/で区切り、1990/01/01のように半角数字で記入*<br>メールアドレス:xxx@xxx.co.jpのように半角英数字で記入*<br>性別:男性はm、女性はfで記入(m/fは半角英字で記入)*<br>住所区分:個人は1、会社は2で記入*<br>郵個番号・ハイマン(-)(はきの数字* | 町名番地:全角文字20文字 *<br>建物名称等:全角文字20文字<br>日中連絡のつく電話番号:ハイフン(-)付きの数字 *<br>会社名:全角文字40文字<br>部署名:全角文字40文字<br>EOL:一律「EOL」と入力 * |  |  |  |  |
| 都道府県:全角文字4文字*<br>市区群:全角文字20文字*                                                                                                    | * <mark>は入力必須項目</mark><br>※住所等は日中ご連絡の取りやすいものをご入力ください                                                                |  |  |  |  |

| 【ダウンロードしたフォーマット | (CSV) | 一部】 |
|-----------------|-------|-----|
|-----------------|-------|-----|

| 1 | A      | B     | С     | D      | E                |     |
|---|--------|-------|-------|--------|------------------|-----|
| 1 | 全角かな薄  | 全角かな薄 | 全角力切; | 全角力タカ; | 半角数字(YYYY/MM/DD) | 半;  |
| 2 | 姓      | 名     | セイ    | メイ     | 生年月日             | ×-  |
| 3 | (入力例)受 | 太郎    | ジュケン  | タロウ    | 1985/10/08       | use |
| 4 | 少短     | 一郎    | ショウタン | イチロウ   | 2000/01/01       | sar |
| 5 | 少短     | 二郎    | ショウタン | ジロウ    | 2000/01/01       | sar |
| 6 |        |       |       |        |                  |     |

POINT 《CSVファイルの取り扱いについて》

CSVファイルはExcelで開くことができますが、 テキストファイルの一種のため、直接開くと 住所や生年月日が正しく表示されません。 (例→1985/10/08が1985/10/8と0が抜ける)

YYYY/MM/DDでの入力ができない場合は、 YYYY/M/D(例:2000/1/1)の形式で入力しても 登録が可能です。

## ログインID取得:受験者の登録(受験者の一括登録)③

### 【管理画面 受験者一括登録画面】 少額短期保険募集人試験 ☰ 4 -4 æ 受験者管理 > 受験者一括登録 以下の1~3の手順で受験者情報を一括登録することができます。 受験者の一括登録をするにあたり、個人情報の扱いについて、団体利用規約を今一度ご確認ください。 (5) 1. フォーマットファイルをダウンロード 「フォーマットダウンロード」ボタンを押してフォーマットファイルをダウンロードしてください **フォーマットダウンロード ま** フォーマットダウンロード 2. フォーマットファイルに受験者情報を入力 以下の入力ルールに従い、Excel等で受験者情報をフォーマットファイルに入力してください。 ※入力道目(1-3行目)は創除せず、4行目から受験者情報を入力してください。 \*社必復道目です 登録完了後、氏名の変更は行えませんので入力にはご注意下さい。 ※詳しくはQ&Aをご覧下さい。 性・名:金角力な漢字20文字。 セイ・メイ:金角力ラカナ20文字。 生年月日:(アEUD)、19900101のように半角数字で記入)。 イルフドレス: xx00xxx0000ように半角数字で記入 性別: 男団はm、女性は77E2入(m12半角要子で記入)。 普遍音号: いイフン(小付き、半角数字文字)。 都優看号: いイフン(小付き、半角数字文字)。 都優看号: 小イフン(小付き、半角数字文字)。 即名看物: 金角文字20文字。 建物名特等: 金角文字20文字。 建物名特等: 金角文字20文字。 世代名等: 金角文字20文字。 即基名: 金角子の文字 即基名: 金角文字40文字 【エラーログ例】 受験者管理 > 受験者一括登録 ださい。 3. 作成したファイルを 4 CSVファイル ユファイル選択 5

### 受験者情報の入力が完了したフォーマットを 「ファイル選択」を押してアップロードします。

- 「確認画面へ」を選択します。
  - ※ファイルに不備がある場合はエラーログが 表示されますのでファイルの内容を修正の上 再度アップロードをしてください。

# 以下の1~3の手順で受験者情報を一括登録することができます。 受験者の一括登録をするにあたり、個人情報の扱いについて、団体利用規約を今一度ご確認く ★ ファイルの内容に誤りがあります。 3行目:生年月日を正しく入力してください。 3行目:電話番号(予備)を入力してください。 4行目:電話番号(予備)を入力してください。 4行目:電話番号(予備)を入力してください。 フォーマットファイルをダウンロード

### 【登録内容確認画面】

### 少額短期保険募集人試験 ☰ ۵.-60 4 受験者管理 > 受験者一括登録 ▲ 下記の通り新規データを登録します。よろしいですか? キソートラン 全2件中[1-2] Previous 1 Next 表示件款 200 • 姓 ▲ 名 ◇ セイ ◇ メイ ◇ 生年月日 ◇ メールアドレス 性別 ≎ 会社名 ○ 部署名 ≎ 株式会社シー・ビー・テ 管理本部 ィ・ソリューションズ 少班 二部 ショウタン ジロウ 2000/01/01 男性 株式会社シー・ビー・テ サポート部 ィ・ソリューションズ 姓 名 セイ メイ 生年月日 都沒名 全2件中[1·2] Previous 1 Next ● 2件のデータを登録します。 6 ∠ 登録する ○ 戻る

### 【登録完了画面】

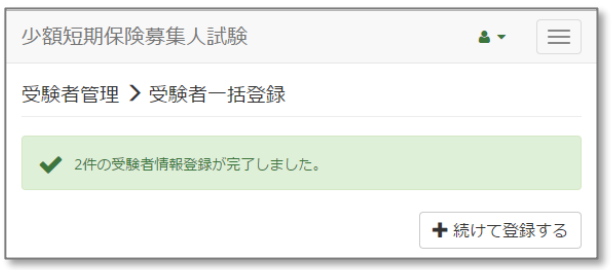

- 6 入力内容を確認の上「登録する」を選択します。
- (7)

登録完了画面が表示されれば、 正しく受験者の一括登録が完了しています。

続けて登録する場合は「続けて登録する」を 選択することで、続けて登録が可能です。

## く ログインID取得:受験者の登録(受験者の一括登録)④

| レ名見 | 短期保険募集人試  |                                                  | 4 |
|-----|-----------|--------------------------------------------------|---|
|     | > 代理店     |                                                  |   |
| •   | 受験者の登録(代) | う入力) 受験者の一括管録 受験チケット中込 団体受験中込                    |   |
|     | 受联省管理     | <b>第一章领文 第一前星前一章领文 第一前星前一章 </b>                  |   |
|     | 団体管理      | ≠达团体 <b>一覧</b>                                   |   |
|     | 管理者管理     | 繁荣专业师 繁荣有一覧                                      |   |
|     | 申込管理      | 受験チケット申込 受験チケット申込一覧 発行済み受験チケット一覧 団体受験中込 団体受験中込一覧 |   |
|     |           |                                                  |   |

|   | 【管理画 | 画面 受験者            | 一括登録一覧           | ī)            |          |
|---|------|-------------------|------------------|---------------|----------|
|   | 少額短  | 期保険募集人試験          | Ì                |               | ▲•       |
|   | 受験者管 | 管理 <b>〉</b> 受験者一括 | 登録一覧             |               |          |
|   | よダウン | 4-0               |                  |               |          |
|   | 全1件中 | [1-1] Previous 1  | Next             | 表示件数          | 200 -    |
|   | 操作   | アップロードID          | 登録日時             | アップロードファイル    | 1/名      |
| 4 | 0    | 20170516173313    | 2017/05/16 17:33 | 受験者一括登録_sampl | eデータ.csv |
|   | 操作   | アップロードID          | 登録日時             | アップロードファイルキ   | <b>S</b> |
|   | 全1件中 | [1-1] Previous 1  | Next             |               |          |

|   | A            | В        | С  | D  | E     |    |
|---|--------------|----------|----|----|-------|----|
| 1 | ログインID       | バスワード    | 姓  | 名  | セイ    | メイ |
| 2 | 10-10-00     | st.EADTs | 少短 | 花子 | ショウタン | ハナ |
| 3 | page (MC)    | EEbs77+A | 少短 | 花絵 | ショウタン | ハナ |
| 4 | Report Color | MP-d2a   | 少短 | 花美 | ショウタン | ハナ |

8 一括登録後、管理画面TOPページから 「受験者一括登録一覧」を選択します。

9 一覧画面から、先ほど登録した一括登録受験者の 「操作」欄にある青いダウンロードボタンを 選択して、受験者データをダウンロードします。

ダウンロードしたCSVを開くと ログインIDと、パスワードが 記載されていますので、受験者に通知します。

# 受験チケット購入①

◆ 受験チケットとは、複数回分の受験料を一括して前払い(銀行振込み)できるサービスです。 支払い後付与される「受験チケット番号」を試験予約時に入力することで、 受験者本人の支払いが不要となります。

受験者

### 【注意事項】

- ・受験チケット発行には入金・入金通知後 3営業日ほどかかります。
- ・受験チケットの<mark>有効期限は発行日より6ヵ月</mark>です。 有効期限の変更はできません。
- ・受験チケットの有効期限内に受験する必要が あります。(試験予約期限ではありません)
- ・有効期限を過ぎての試験予約、キャンセルは できません。
- ・受験チケット購入後の返金はできません。
- ・受験チケットの発行手数料は、 1~5枚までは1回につき300円(税別)、 6枚以上ご購入の場合は1枚につき60円(税別)です。 5枚以上まとめての申込・購入をお勧めします。

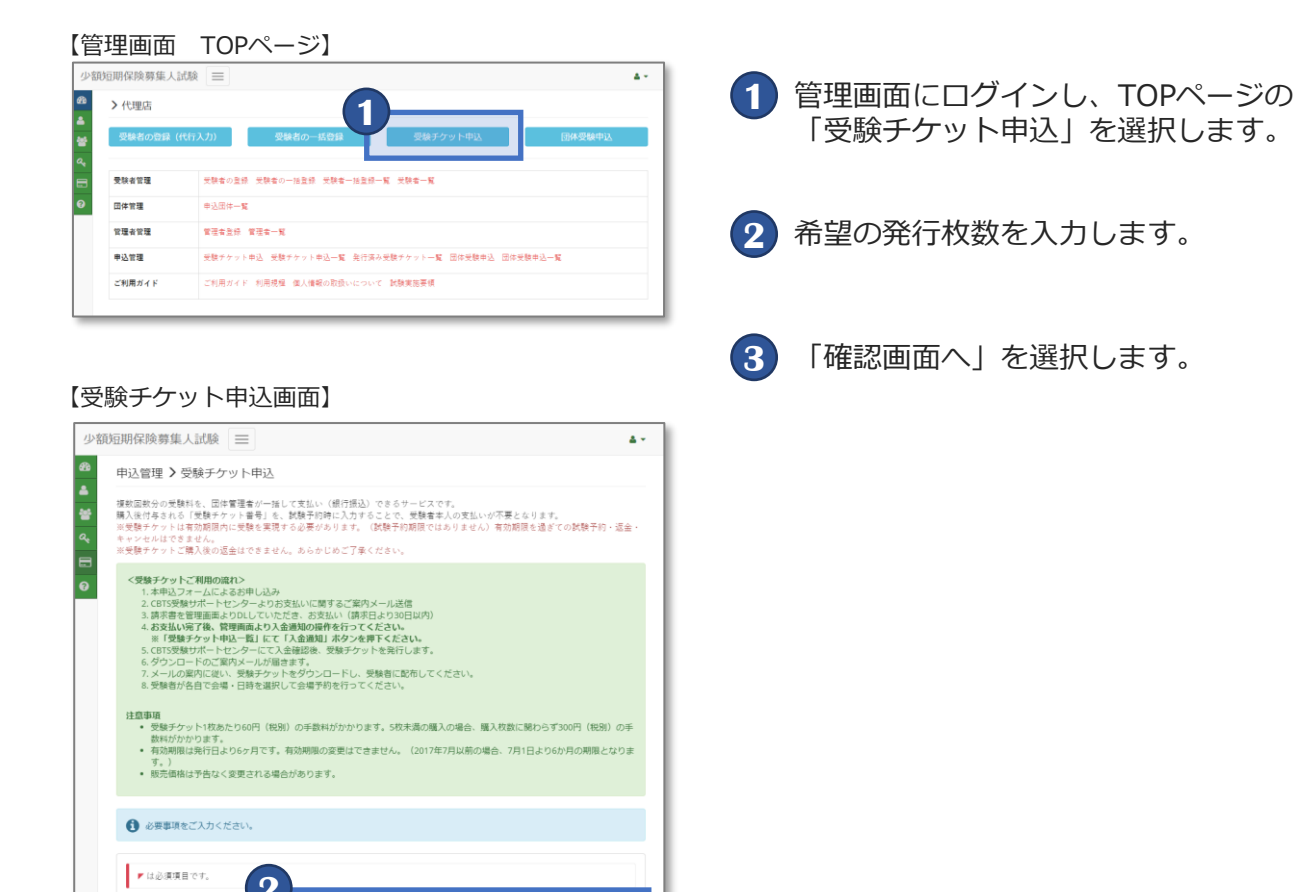

管理者 CBTS受験サポートセンター

受験チケット 申込み~使用までの流れ

① 受験チケット申込・お支払い

④入金通知

⑤ 受験チケット発行

⑥ 受験チケットID 配布

※試験予約時に「支払い方法選択」で「受験チケット」を選択し、 配布された「受験チケットID」を入力して決済を行います。

管理者

発行枚数

- 14 -

# 【受験チケット申込 確認画面】 少額短期保険募集人試験 ▲ - = 申込管理 > 受験チケット申込 ▲ 下記の通り新規データを登録します。よろしいですか? 発行枚数 30 ▲ 全登録する

### 【受験チケット申込 登録完了画面】

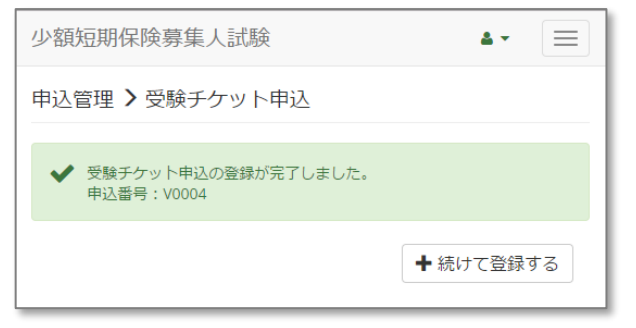

| 【管     | 理画面      | TOP          | ページ】              |                   |          |
|--------|----------|--------------|-------------------|-------------------|----------|
| 少額     | 短期保険募集人記 | 1段 📃         |                   |                   | 4        |
| 60     | > 代理店    |              |                   |                   |          |
| -      | 受験者の登録(作 | <b>《行入力》</b> | 受験者の一括登録          | 受験チケット申込          | 团体受験申込   |
| a,<br> | 受联省管理    | 受験者の登録       | 受験者の一括登録 受験者一括登録- | "氪 受税者一覧          |          |
| 0      | 田体管理     | 申込田住一覧       | -                 |                   |          |
|        | 管理者管理    | ¥ 🗄 🕈 S      | 6 *               |                   |          |
|        | 甲込管理     | 受験デケー        | 受験チケット申込一覧 発行 薄み  | 受験チケット一覧 団体受験中込 日 | 日体受験中这一覧 |
|        | ご利用ガイド   | ご利用ガイド       | 利用現程 個人情報の取扱いについて | 試験実施要領            |          |

### 【受験チケット申込一覧】

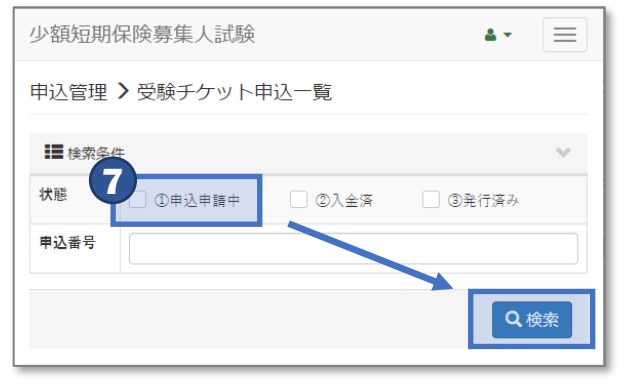

### 【受験チケット申込一覧 検索結果】

| 全件 チェック              | したデータ      | <b>払 CSV</b> ダウンロード |       |       |    |            |              |      |
|----------------------|------------|---------------------|-------|-------|----|------------|--------------|------|
| キソート可能 i 評議表示        | 孟求志力     云 | 人金融和                |       |       |    |            |              |      |
| 3 1 11 4 [1 - 1] Pre | vious 1 N  | ext                 |       | 44.00 |    |            |              |      |
| (8)                  | 甲込膏亏一      | 团体省                 | Ŷ     | 状態    | Ŷ  | %行依积日 🔍    | 支払期限         | •    |
|                      | V0004      | 株式会社シー・ビー・ラ         | ティ・エス | ①申込申  | 骑中 | 2017/05/16 | 2017/06/15 0 | 0:00 |

- 4 入力内容の確認画面が表示されますので、 再度内容を確認し、問題がなければ 「登録する」を選択してください。
  - ※内容に誤りがある場合は「戻る」で1つ前の 画面に戻り、修正をしてください。
- 5 受験チケット申込登録が正常に完了すると、 完了画面に進みます。

続けて登録する場合は「続けて登録する」を 選択することで、続けて登録が可能です。

- 6 TOPページに戻り、「受験チケット申込一覧」を 選択します。
- 7「状態」から「①申込申請中」を選択して、 「検索」を選択します。
- 8 検索結果から、該当申込情報の青色のボタン 「請求書出力」を選択し、請求書を出力 (ダウンロード)します。

【受験チケット申込 請求書例】

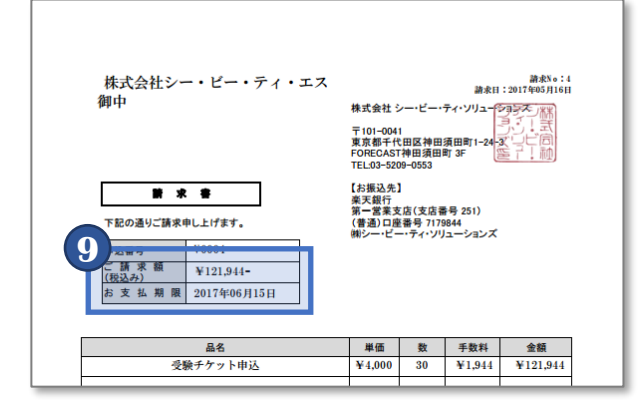

9 請求書に記載されている金額を、 記載されているお支払期限までに お支払いください。

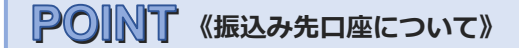

お振込み先は請求書に記載されています。 請求書のダウンロードがうまくいかない場合は 受験サポートセンターまでお問合せください。

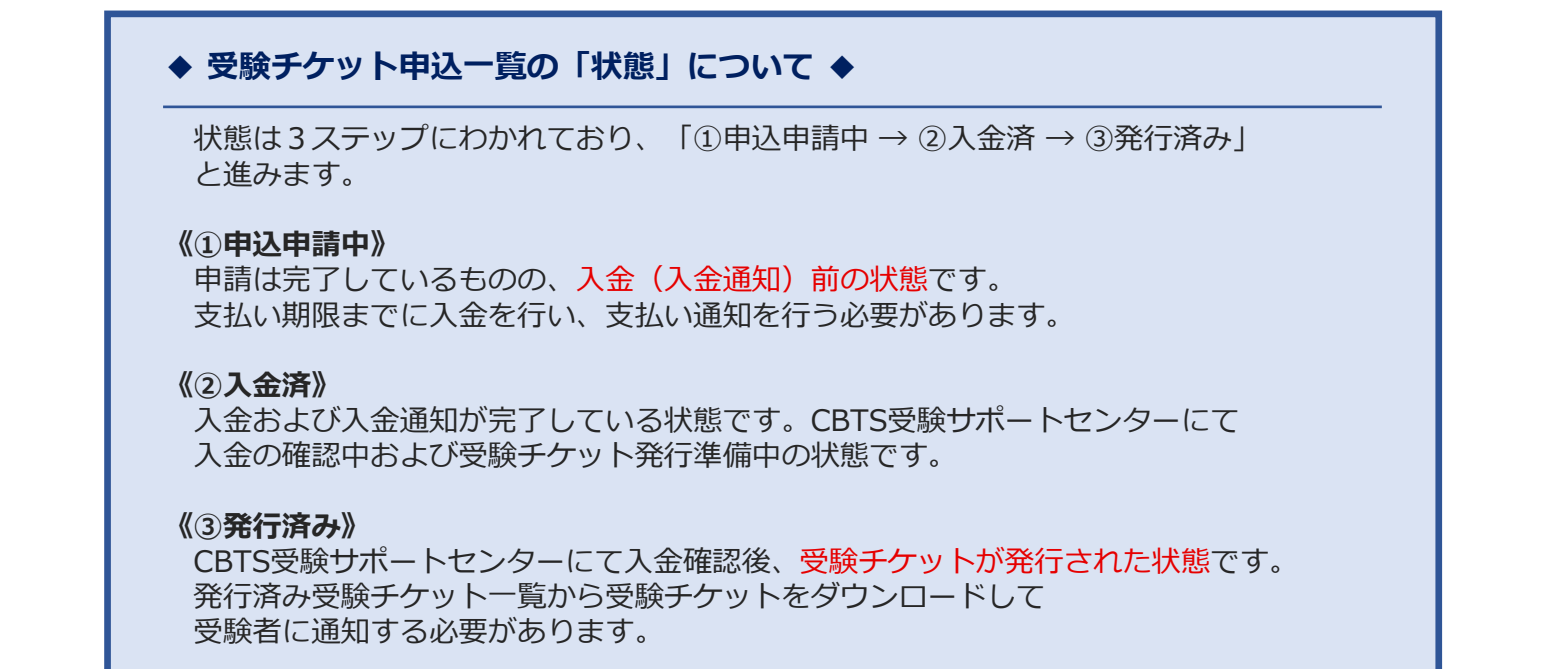

【管理画面 TOPページ】

| A | 短期保険募集人試 |                                                   | 4      |
|---|----------|---------------------------------------------------|--------|
|   | > 代理店    |                                                   |        |
|   | 受験者の登録(代 | (入力) 受験者の一括登録 受験チケット中込                            | 团体受験中込 |
|   | 受轶者管理    | 天映者の登録 天映者の一括登録 天映者一括登録一篇 天映者一篇                   |        |
|   | 田体管理     | ●送豆井                                              |        |
|   | 管理者管理    | **** 2 x                                          |        |
|   | 申込管理     | 受験チケット・2 受験チケット申込一覧 会 古済み受験チケット一覧 団体受験申込 団体受験申込一覧 |        |
|   | ビジョーディア  | ご利用ガイド 利用接線 保人情報の取扱いについて 試験実施事項                   |        |

| 【受験チケット            | >申込一覧                  | 検索結果】       |       |           |                 |    |
|--------------------|------------------------|-------------|-------|-----------|-----------------|----|
| 全件 チェックしたう         | データ <b>土 CSV</b> ダウンロ・ | - F         |       |           |                 |    |
| キソート可能 ( 評議表示) 自古州 | (書)人会書加                |             |       |           |                 |    |
| 全1件中[1-1] Previous | 1 Next                 |             |       |           |                 |    |
| <b>2</b> #i        | 込番号≜ 団体名               | ⇔ 状態        | ¢     | 発行依頼日 😄   | 支払期限            | \$ |
|                    | 04 株式会社シー・ビー           | ー・ティ・エス ①申込 | 申請中 2 | 017/05/16 | 2017/06/15 00:0 | 00 |

- お支払いが完了しましたら、TOPページから 「受験チケット申込一覧」を選択します。
- 2 「状態」から「①申込申請中」を選択して、 「検索」を選択します。
- 3 検索結果から、該当申込情報の黄色のボタン 「入金通知」を選択します。

# 受験チケット購入④

# (受験チケット申込 入金通知入力画面) 少節短照経験算集人試験 申込留理 > 受験チケット申込入金通知 ● 第出所有限ご入力ください ● 第出所有限で入力ください ● 日本目 ● 日本目 ● 日本目 ● 日本目 ● 日本目 ● 日本目 ● 日本目 ● 日本目 ● 日本目 ● 日本目 ● 日本目 ● 日本目 ● 日本目 ● 日本目 ● 日本目 ● 日本目 ● 日本目 ● 日本目 ● 日本目 ● 日本目 ● 日本目 ● 日本目 ● 日本目 ● 日本目 ● 日本目 ● 日本目 ● 日本目

### 【入金通知 確認画面】

| 4011年19月39年34E.人 311-89只 | <b>.</b>       |     |
|--------------------------|----------------|-----|
| ■込管理 > 受験チケッ             | 卜申込入金通知        |     |
| ▲ 下記の通りデータを更             | ffします。よろしいですか? |     |
|                          |                |     |
| 申込香号                     | V0004          |     |
| 入金日                      | 2017/05/16     |     |
| 申込內容                     |                |     |
| 発行枚数                     | 30             |     |
| 請求額                      | 121,944円       |     |
|                          |                | (6) |
|                          |                | 日入金 |
|                          |                |     |

### 【管理画面 TOPページ】

| 少額         | 短期保険募集人試験  |                                                 | 4.4 |
|------------|------------|-------------------------------------------------|-----|
| 69         | > 代理店      |                                                 |     |
| ≜<br>₩     | 受験者の登録 (代行 | 入力) 受験者の一括登録 受験チケット中込 団体受験中込                    |     |
| <b>a</b> , |            |                                                 |     |
| 8          | 受联省管理      | 天教者の登録 天教者の一括登録 天教者一括登録一篇 天教者一篇                 |     |
| 0          | 田体管理       | ₽込照件 <b>-%</b>                                  |     |
|            | 管理者管理      | TET26 TET-X 2                                   |     |
|            | 申込管理       | 受験チケット申込 受験チケット申込一家 先行演み受験チケット一覧 は受験申込 団体受験申込一覧 |     |
|            | ご利用ガイド     | ご利用ガイド 利用機種 個人情報の取扱いについて 試験実施要領                 |     |
|            |            |                                                 |     |

### 【管理画面 TOPページ】

|                        | 顾募集人                                                                                                    | 試験 Ξ                                                      |                                 |                   |                              |                                          |                                    |                                                   | <b>A</b> 1 |
|------------------------|----------------------------------------------------------------------------------------------------|-----------------------------------------------------------|---------------------------------|-------------------|------------------------------|------------------------------------------|------------------------------------|---------------------------------------------------|------------|
| 申込會                    | 管理 > 発                                                                                                    | 行済み受馴                                                     | (チケットー)                         | 覧                 |                              |                                          |                                    |                                                   |            |
| 12 18                  | ·索条件                                                                                                    |                                                           |                                 |                   |                              |                                          |                                    |                                                   | ~          |
| ステー                    | -97                                                                                                    | □利用3                                                      | त्र ाश                          | 用语                | 調問切                          |                                          |                                    |                                                   |            |
| 受験チ                    | -ケット                                                                                                    |                                                           |                                 |                   | 申込香                          | 9 <b>()</b>                              |                                    |                                                   |            |
| 発行日                    | 1                                                                                                    |                                                           |                                 |                   |                              |                                          | 1                                  |                                                   |            |
| 入金日                    | 109                                                                                                    |                                                           |                                 |                   |                              |                                          | i                                  |                                                   |            |
| 有効期                    | l限To                                                                                                    |                                                           |                                 |                   |                              |                                          | 1                                  |                                                   |            |
|                        |                                                                                                    |                                                           |                                 |                   |                              |                                          |                                    |                                                   |            |
| 4                      | 件チェ                                                                                                    | ックしたデー                                                    | -9 <b>±</b> CSV3                | ずウンロ              | ۲-                           |                                          |                                    |                                                   |            |
| 4<br>±                 | 件チェ                                                                                                    | ックしたデー<br>4末                                              | -∕⊅ <b>±</b> CSV∳               | ずウンロ              | - F                          |                                          |                                    | Ŀ                                                 |            |
| 4<br>£<br>•<br>£ 30 ff | 件 チェ<br>Fom i ma<br>F中 [1-30]                                                                                                    | ックしたデー<br>k示<br>Previous                                  | -9 <b>± CSV</b> 3               | ずウンロ              | -F                           |                                          | 7                                  | 表示件数 200                                          | •          |
| 4<br>£<br>£ 30 ff      | 件 チェ・<br>ト可能 i 2918<br>キ中 (1 - 30)<br>操作                                                                                                    | ックしたデー<br>A示<br>Previous<br>申込番号 <sup>4</sup>             | タ よ CSVタ<br>1 Next<br>受験チケット    | <b>ず</b> ウンロ<br>¢ | -F<br>27-92                  | 申込団体                                     | 3                                  | 表示件数 200<br>発行日 0                                 | ・使用日       |
| 4<br>€<br>± 30 ff      | 件 チェ<br>「可能 1 778<br>日 718<br>日 718 | ックしたデー<br>Alta<br>Previous<br>申込番9 <sup>4</sup><br>V0004  | ク<br>L CSV分<br>1 Next<br>支験チケット | ずウンロ<br>¢         | - ド<br>ステータス<br>利用可能         | <b>申込回体</b><br>株式会社シー<br>イ・エス            | ₹<br>•<br>•                        | 表示件教 200<br>発行日 0<br>2017/05/16                   | ・使用日の      |
| 4                      | 件 チェ・<br>F可E 1 71世<br>F中 (1 - 30)<br>操作<br>1                                                                                                    | ックしたデー<br>Previous<br>申込香号 <sup>4</sup><br>V0004<br>V0004 | タ<br>まCSVタ<br>1 Next<br>支装チケット  | <b>ت</b> رض<br>د  | - ド<br>ステータス<br>利用可能<br>利用可能 | 単込田体<br>株式会社シ・<br>イ・エス<br>株式会社シ・<br>イ・エス | ₹<br>•<br>• · ビー · テ<br>• · ビー · テ | 表件教 200<br><b>発行日</b><br>2017/05/16<br>2017/05/16 | •<br>使用日:  |

- 4 入金日を入力します。
- 5 「確認画面へ」を選択します。
- 6 入力内容の確認画面が表示されますので、 再度内容を確認し、問題がなければ 「入金通知」を選択してください。
  - ※内容に誤りがある場合は「戻る」で1つ前の 画面に戻り、修正をしてください。

7 入金通知が正常に完了すると、完了画面に進みます。

- CBTS受験サポートセンターにて入金が確認され、 受験チケットが発行されると、ご登録の管理者 メールアドレス宛てに受験チケット取得の 連絡メールが送られます。
- メールが届いたら管理画面にログインし、 TOPページから「発行済み受験チケット 一覧」を選択します。
- 3 検索条件を入れて「検索」を選択します。
- ④ 必要に応じて受験チケットをCSV形式で 一括ダウンロードすることが可能です。

# 受験チケット購入⑤

### 【受験チケット ダウンロードCSV】

|   | Α     | В        | С     | D     | E         |   |
|---|-------|----------|-------|-------|-----------|---|
| 1 | 申込番号  | 受験チケッ    | ステータス | 申込団体  | 発行日       | 1 |
| 2 | V0004 | SGKUDC78 | 利用可能  | 株式会社シ | 2017/5/16 |   |
| 3 | V0004 | SGKMMX6  | 利用可能  | 株式会社シ | 2017/5/16 |   |
| 4 | V0004 | SGKA9RJN | 利用可能  | 株式会社シ | 2017/5/16 |   |
| 5 | V0004 | SGK5KJJK | 利用可能  | 株式会社シ | 2017/5/16 |   |
| 6 | V0004 | SGKG77RC | 利田可能  | 株式会社シ | 2017/5/16 |   |

5 ダウンロードしたCSVまたは、 画面上に表示されている受験チケット番号を 受験者に通知します。

受験チケットの使用方法は、受験予約時に 「支払い方法」にて「受験チケット」を選択し、 配布した「受験チケット番号」を入力します。

なお、有効期限内に受験する必要があります。

◆ 少額短期保険募集人試験申込専用のURLにアクセスし、試験の予約を行います。 予約するためには事前に「ログインID」の取得と「パスワード」の取得が必要です。

少額短期保険募集人試験専用 申込画面URL https://juken.cbt-cloud.com/tlp/selectreserve.jsp?select=111

| CBTS  | 受験予   | 約サイト          |      |      |     |      |      |  | <ul><li>2&lt; 8</li></ul> | る質問 | ○お開合t |
|-------|-------|---------------|------|------|-----|------|------|--|---------------------------|-----|-------|
| Qテスト  | センタ   | -空席照会         |      |      |     |      |      |  |                           | -e  | YUKEN |
| Step  | 1 197 | 7・日程選択        | 回受   | 験可能な | 日時の | 確却   |      |  |                           |     |       |
| 1 エリア | ・日程選  | 尺<br>程を全て選択し、 | 「検索」 | ボタンを | 押して | ください | he — |  |                           |     |       |

### 【希望エリア・日程・会場選択画面①】

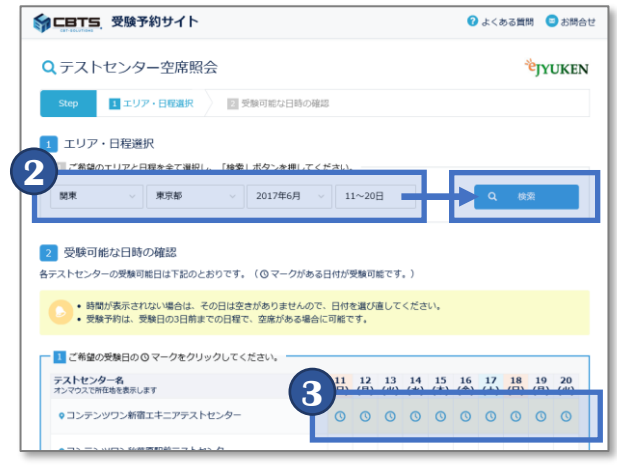

### 【希望エリア・日程・会場選択画面②】

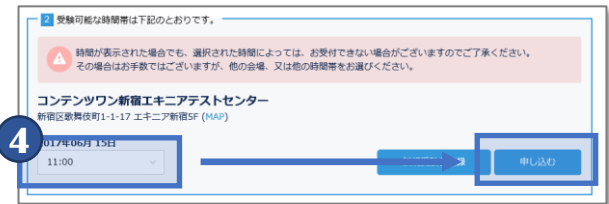

### 【マイページ ログイン画面】

|                                                                                 | <b> </b> |
|---------------------------------------------------------------------------------|----------|
| ●〕CBT-S 受験者専用サイト                                                                |          |
|                                                                                 |          |
| ♥ご利用の前に・・・                                                                      |          |
| こちらの画面から予約申込みのできる試験は限られております。ご利用の前に、申込可能な試験をご確認ください。                            |          |
| 当Webサイトにて予約できる試験                                                                |          |
| 5 Pageへログイン @ユーザDをお持ちて無い方                                                       | は受験者登録へ  |
| <b>し</b><br>ユーザDを入力                                                             |          |
| ▲ パスワードを入力<br>● パスワードを入力                                                        | ワードを忘れた  |
| ログイン                                                                            |          |
| このシステムは30分間サーバーとの通信が行われない場合、安全のために自動的にログアウトし、ログイン画面に戻り<br>を行う場合には、両原ログインしてください。 | ます。予約等   |

- 1 少額短期保険募集人試験専用の申込画面に アクセスします。
- 2 希望するエリア、都道府県、日程を選択し、 「検索」を選択します。
- 3 希望する会場および、日付を選択します。
  - ※選択できない場合はスケジュールが 空いていない会場のため、選択できる会場を お選びください。
- 4 会場選択後、画面下部に時間の選択画面が 表示されますので、希望する時間を選択し、 「申し込む」を選択します。
- 5 ログインIDとパスワードを入力し、 ログインします。

# 試験予約について2

| 2 1809月18日人176              | 報びつ気室部床          |       |           |   |  |
|-----------------------------|------------------|-------|-----------|---|--|
| <ul> <li>保険募集を行う</li> </ul> | )予定の少額短期保険会社を選   | 限してくだ | さい。       |   |  |
| 6                           | 会社の先頭文字          |       |           |   |  |
| 7行~                         |                  |       |           |   |  |
| 2、少额短期保険                    | 会社を選択してください。     |       |           |   |  |
| 11000 8                     | 株式会社             | ~     |           |   |  |
| 3.種語のため少                    | 徹短期保険会社を再選択してくた  | さい,   |           |   |  |
| 100100 00                   | 物式会社             | ~     |           |   |  |
| 4、所属している                    | 代理店名(会社名)を入力してく  | ださい。  |           |   |  |
| ※半角のカンマ                     | ?「,」は利用できません。全角の | カンマ「、 | 」をご使用ください | 8 |  |
| 回所国力なおいア                    | については「なし」をご入力く)  | ださい。  |           |   |  |
| 株式会社シー                      | · E- · 7         |       |           |   |  |
|                             |                  |       |           |   |  |

### 【予約内容確認・支払い方法選択画面】

| 1)予約内容の確認                   |                                           |
|-----------------------------|-------------------------------------------|
| 予約内容にお間違いがある場合は「月<br>てください。 | そる」をクリック、お師違いのない場合は、お支払い方法を選択後、「確定」をクリックし |
| 名前                          | 少短一郎横                                     |
| ユーザーID                      | QV8f3WEv                                  |
| 試験プログラム名                    | 少額短期保険歸筆人試験                               |
| 试験番号                        | SGK-001                                   |
| 試験名                         | 少德短期保険募集人試験                               |
| 言語                          | 日本語                                       |
| 受験料金                        | 4,216円 (事務手数料216円を含みます)                   |
| テストセンター名                    | コンテンツワン新宿エキニアテストセンター                      |
| 受験日                         | 2017年6月15日                                |
| 受験開始時刻                      | 15:00 ~                                   |
| 印度時間                        | 60分                                       |
| テストセンター住所                   | 新宿区歌舞伎町1-1-17 工キニア新宿5F                    |
| テストセンター電話番号                 | 0362659012                                |
|                             | ( P.A.                                    |

6 保険募集を行う予定の少額短期保険会社を 画面にしたがって入力し、「次へ」を選択します。

- 7 入力内容の確認画面が表示されますので、 再度内容を確認し、問題がなければ 画面を下にスクロールし、支払い方法の選択画面へ 進んでください。
  - ※内容に誤りがある場合は「戻る」で1つ前の 画面に戻り、修正をしてください。

### ◆ 支払い方法について ◆

支払い方法は3つの方法があります。別途「Cタイプ:団体受験申込」 (2ページ参照)の場合は、受験者はマイページにログインする必要や、 支払いをする必要はありません。

### 《受験チケット》

事前に配布された受験チケット番号を入力する方法です。個人で支払いは発生しません。

### 《クレジットカード》

受験者個人がクレジットカードによる決済を行います。

### 《コンビニ/Pay-easy》

受験者個人が各種コンビニ、ゆうちょ銀行ATMおよび一部提携銀行のATMによる 決済を行います。

※コンビニ/Pay-easyの場合、3日以内に支払いを完了しないと自動キャンセルになります。

| 0 クレジ                         | ットカードでお支払い                                                                                                    |
|-------------------------------|----------------------------------------------------------------------------------------------------|
| VISA Mas                      | ercard, JCB, AmericanExpress, DinersClub                                                                                  |
| 「確定」を                         | クリックするとクレジットカード情報入力画面になりますので、必要情報を入力してください。                                                                               |
|                               | ◎カード情報の利用目                                                                                                    |
| 0コンピ                          | 二/Pay-easyでお支払い                                                                                                    |
| <b>LAWSON</b><br>各種コンビ        | ************************************                                                                                      |
| 「確定」を<br>Solutions 受<br>支払いをお | クリックすると、コンビニンPay-easyでのお支払い手続きのためのURLが足敷されたE-mailが「CBT-<br>機手的完了のお知らせ」という件名にて、ご登録のE-mailアドレスに送信されます。内容をご確認の上、:<br>親い致します。 |
| 期限までに<br>ーンコード                | お支払いが確認できない場合は、この受験予約は自動的に解除されます。また、ご使用されましたキャンへ<br>は無効となりますので、ご注意ください。                                                   |
|                               | ◎お支払期日につい                                                                                                    |
| ● 受験チ                         | <b>1</b> <sup>5支払い</sup>                                                                                                  |
| 受験チケッ<br>受験チケッ                | ト音 :<br>ト音与セスガリビー「短だ」でクラックレビトださい。                                                                                         |
|                               |                                                                                                    |

### 【コンビ二/Pay-easy決済画面】

| 5 予約完了                                  |                                                                                                    |
|-----------------------------------------|----------------------------------------------------------------------------------------------------|
| ✔ 予約完了                                  |                                                                                                    |
| 以下の内容です<br>ご登録のE-mai<br>ださい。<br>このページをB | 2線子約の受付が完了しました。<br>trアドレスに「CBT-Solutions 受験手約完了のお知らせ」という件名のE-mailが届きますので、必ずご確認く<br>1明し、保管されることをお勧めします。                                                                                                    |
| 予約内容                                    |                                                                                                    |
| 名前                                      | 受験者 太郎様                                                                                                    |
| ユーザーロ                                   | cbts0001                                                                                                    |
| 試験プログラ<br>ム名                            | 少額短期保険募集人試験                                                                                                    |
| 試験番号                                    | SGK-001                                                                                                    |
| 試験名                                     | 少額短期保険募集人試験                                                                                                    |
| 言語                                      | 日本語                                                                                                    |
| 決済方法                                    | ンビニ/Pay-easyでお支払い<br>交払いは以下のリンクからコンビニエンスストアをしく目均うちよ銀行ATN・ゆうちょダイレクト、<br>Pay-easyを選択して言号を影响の上、選択した支払い先にてお願い吸します。<br>2017年3月19日でにと支払び開催できない場合には支援デ利は自動的に局除されますので、十分にご注意<br>ください。<br>Thys.Jiest.econ.ne.jp/pay/p_paymain.aspx?odmo=8675738768084757377684738007 |
| 受験料金                                    | 4.216円(事務手数料216円を含みます)                                                                                                    |
| お支払い料金                                  | 4,216円 (事務手数料216円を含みます)                                                                                                    |

### 【クレジットカード決済画面】

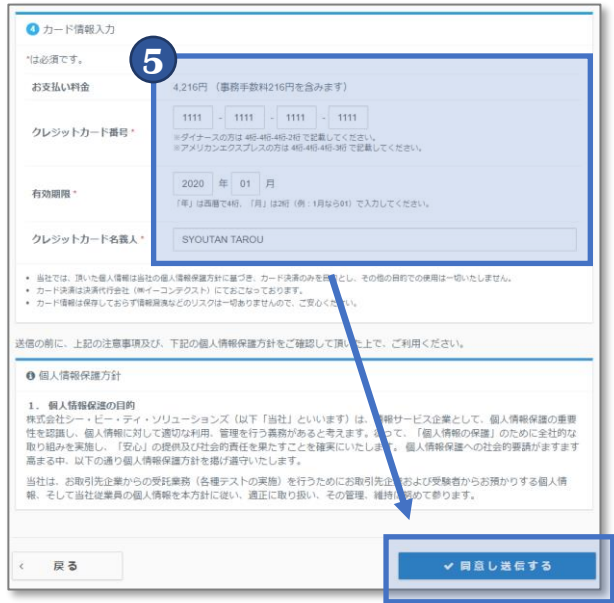

### ◆ 受験チケット支払いの場合

 「受験チケットでお支払い」を選択し、 事前に配布されている受験チケット番号を 入力し、「確定」を選択します。

※キャンペーンコード欄ではありません。 ※打ち間違えにご注意ください。

◆ コンビニ/Pay-easyでお支払いの場合

2 「コンビニ/Pay-easyでのお支払い」を選択し、 「確定」を選択します。

※コンビニ/Pay-easyの場合、3日以内に支払いを 完了しないと自動キャンセルになります。

3 予約完了画面が表示されます。 決済方法の欄に支払い方法が記載されたURLが ありますので、アクセスし決済手順を確認します。

同時に決済方法の案内メールが届きますので、 案内メールからでも同様に決済手順が確認可能です。

- ◆ クレジットカードでお支払いの場合
- 4 「クレジットカードでのお支払い」を選択し、 「確定」を選択します。
- クレジットカード情報を入力し、 「同意し送信する」を選択します。

### 【マイページ 予約完了画】

| M       |                                         |                                    |               |                  | 🕒 ログアウト |
|---------|-----------------------------------------|------------------------------------|---------------|------------------|---------|
| *       | 🖋 受験予約                                  |                                    |               |                  |         |
| 1       |                                         |                                    |               |                  |         |
| <b></b> | Step 1 2038) 建泉                         | 2 個別個人情報の登録                        | 3 日時・会場の選択    | 予約確認・お支払         | 5 予約完了  |
| ອ       | 5 予約完了                                  |                                    |               |                  |         |
|         | ✔ 予約完了                                  |                                    |               |                  |         |
| ۶       | 以下の内容で受験予約の5<br>ご登録のE-mailアドレスに<br>ださい。 | を付が完了しました。<br>「CBT-Solutions 受験予約完 | 了のお知らせ」という件名の | のE-mailが届きますので、必 | ずご確認く   |
| ۵       | このページを印刷し、保護                            | 言されることをお勧めします。                     |               |                  |         |
|         | 予約内容                                    |                                    |               |                  |         |
|         | 名前                                      | 少短三郎様                              |               |                  |         |
|         | ユーザーロ                                   | JWtA42ig                           |               |                  |         |
|         | 試験プログラム名                                | 少額短期保険募集人試験                        |               |                  |         |
|         | 試験番号                                    | SGK-001                            |               |                  |         |
|         | 武融名                                     | 少額短期保険募集人試験                        |               |                  |         |
|         | 言語                                      | 日本語                                |               |                  |         |
|         | 決済方法                                    | 受験チケット                             |               |                  |         |
|         | 受験料金                                    | 4,216円(事務手数料216円を                  | (含みます)        |                  |         |
|         | お支払い料金                                  | なし                                 |               |                  |         |
|         | -alumn a                                |                                    |               |                  |         |

6 それぞれの方法で申込が正常に完了したら、 予約完了画面が表示されます。

※コンビニ決済を選択した場合は支払い後 正式な申込完了となりますのでご注意ください。

申込が完了するとご登録のメールアドレス宛てに 予約内容が記載されたメールが送付されます。

⑦ 予約完了メールまたは、⑥の予約完了画面に 記載されている案内に従い、受験当日に 会場へお越しください。

# 団体受験申込について①

◆団体受験申込とは、管理者が受験者の人数・日時を指定して、会場の確保と受験料の前払い (銀行振込)を一括で行うことができるサービスです。申込時に受験希望日程と、希望受験地域を 指定することができます。

※会場予約後の受験会場・日時の変更・キャンセル・返金・受験者の追加はできません。 受験者の情報登録後の受験者の変更もできませんのでご注意ください。

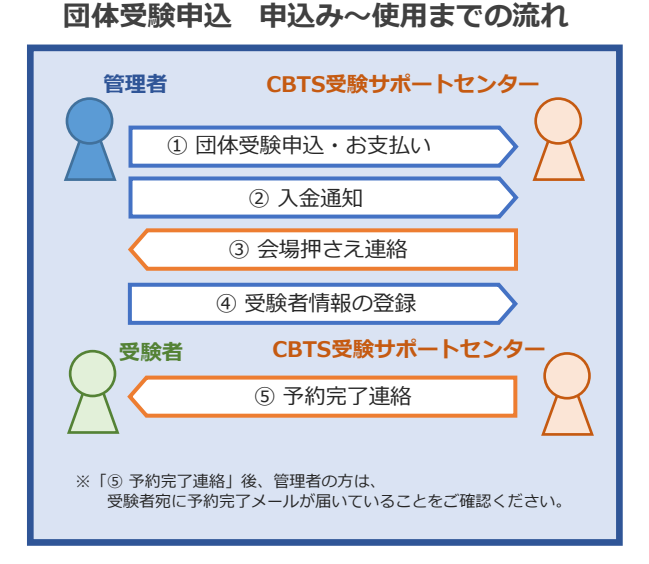

【注意事項】※管理画面にも同様の注意事項が記載されています。

- ・受験料とは別に、受験者1名あたり60円(税別)の団体申込手数料が 必要です。受験料と合わせて手数料を請求いたします。
- ・料金は、銀行振込による前払いです。お申込み後、請求書を 発行いたします。指定の銀行口座にお支払い期限までに お支払いください。その際の振込手数料はお客様にて ご負担くださいますようお願いいたします。
- ・お支払い期限は、請求書発行日から30日、または受験期間開始日の
   5営業日前のいずれか早い日の17時となります。
   ※会場押さえは入金確認後となります。通常一か月前からの押さえが
   必要となりますので、入金までに時間がかかる場合、希望の予約会場での
   調整が難しくなります。なるべく早めの入金をお願いします。
- ・お支払い期限までにお支払いと「入金通知」を行っていただく 必要があります。お支払い期限当日の17時を過ぎると 入金通知の操作はできなくなり、お申込みが無効となりますので ご注意ください。
- ・「受験者情報登録」までのすべての処理を受験日の3営業日前17時までに (受験日が複数の日程にまたがる場合には、最初の受験日の3営業日前17時までに) 行う必要があります。上記日時を過ぎると受験ができなくなります。
- ・申込団体登録情報に誤りがありますと、お申込みの処理ができない 場合があります。お申込み前に「申込団体一覧」メニューより、 登録情報をご確認ください。
- ・お申込み後、CBTS受験サポートセンターから提示した受験会場、日時について お客様が合意し、会場予約を行って以降は、受験日時、会場、受験人数の 変更はできませんのでご注意ください。

### 【団体受験申込画面】

| 豆期保険募集人試験 📃                                                                               |                                                                                                    | <u>ه</u> ٠ 1    | TOPページから「団体受験申込」を選択し、                     |
|-------------------------------------------------------------------------------------------|----------------------------------------------------------------------------------------------------|-----------------|-------------------------------------------|
| 中込管理 → 団体受験中込<br>団体受験申込は、受験者の人数、希望日時を指<br>当5名以上で、1個所の都運府県内でのお申し2<br>部会場予約後のキャンセル・返金・人数の変更 | 定して、会場の確保と 受験料の防払い (銀行振込) を含め1<br>Lみに限ります。<br>はできません、あらかじめご了承ください。                                             | に行うサービスです。      | 受験人数を入力します。<br>※5名以上で1箇所の都道府県でのお申込みに限ります。 |
| 必要事項をご入力ください。                                                                             |                                                                                                    |                 |                                           |
| ▶ は忌須須目です。                                                                                |                                                                                                    | 0               | 希望する受験地の都道府県を選択します。                       |
| 受除人款                                                                                      | 10                                                                                                    | ~               |                                           |
| 希望する受験会場                                                                                  |                                                                                                    |                 |                                           |
| ●福戸金文類日時・●温府県を入りして<br>※会場の空き状況により、ご希望に添え、<br>※受験希望日は、開始日から終了日まで、<br>※本日から2週間~1ヶ月未満の日程で受   | くにさい。本日から1ヶ月以降。2ヶ月以内の日間が通知でき<br>ない場合もございますので予めご了承頼います。<br>2週間以上の間隔をあけて登録してください。<br>酸のお申し込みを希望される場合には、一日1ヶ月以上先の |                 | 第一希望から第三希望までの会場を選択します。                    |
| たけ2 キャットセンター (TEL                                                                         | : 03-5209-0553. e-mail : help@cbt-s.com)までお問い合                                                                 | せください。          | ※第一希望のみ入力必須です。                            |
| 地域         第一希望         コンテン                                                              | ツワン新宿エキニアテストセンター                                                                                               |                 |                                           |
| #=# 3 =×+×                                                                                | ツワン秋葉原駅前テストセンター                                                                                                |                 | 受験希望日を選択します。                              |
| 第三条望 ユビーネ                                                                                 | ット銀田橋ゲストセンター                                                                                                   | • •             | ※開始日から終了日までは2週間以上の間隔を<br>たけて発行してください。     |
|                                                                                           | 17 (後7)<br>力も可能です。手打<br>(後7)<br>※手打ら入力も可能                                                                      | E 107. 手打5°C入力す | ※開始日は入力日から1ヵ月以降の日付を指定してください。              |
| 1990/01/0<br>起入します                                                                        | 1のように半角数字で 字で記入します。                                                                                            |                 | ※終了日は入力日から2カ月以内の日付を指定してください。              |
| ※受験希望日は、開始日から終了日まで、 ※「受験日希望(開始)」は、本日から ※「受験日希望(終了)」は、本日から                                 | 2週間以上の間隔をあけて登録してください。<br>2ヶ月以降の日付を指定してください。<br>2ヶ月以内の日付を指定してください。                                              |                 |                                           |
| 時間帯 指定なし                                                                                  | <ul> <li>・ 平日/土日 指定なし</li> </ul>                                                                               |                 | 希望時間帯、平日/十日を選択します。                        |
| 連絡事項                                                                                      |                                                                                                    |                 |                                           |
|                                                                                           |                                                                                                    |                 |                                           |
|                                                                                           | -                                                                                                    |                 | 同音欄にチェックを入れ「確認両面へ」を選択します                  |
| 「≥」下記の注意事項・同意事項に同意する                                                                      |                                                                                                    |                 | 同意欄にアエッフを八代、「唯認画面へ」を選択します                 |
|                                                                                           |                                                                                                    | 権認画面へ●          |                                           |
|                                                                                           |                                                                                                    | - 23            | -                                         |

### 【団体受験申込 確認画面】

| 少額短          | 期保険募集人調   | 試験 ☰          |            |                 |               |                   | <u>a</u> • |
|--------------|-----------|---------------|------------|-----------------|---------------|-------------------|------------|
| <b>8</b> 0 A | 申込管理 🔰 団体 | 本受験申込         |            |                 |               |                   |            |
| *            |           | 「相デークを登録」」    | ≠ <b>đ</b> | とろしいですか?        |               |                   |            |
| a.           |           |               |            |                 |               |                   |            |
| =            | 受除人数      |               |            | 10              |               |                   |            |
| 0            | 請求額       |               |            | 40,648円         |               |                   |            |
|              | 希望する受験会場  |               |            |                 |               |                   |            |
|              | 都道府県      | 東京都           |            |                 |               |                   |            |
|              | 地域        | 第一希望          | 323        | テンツワン新宿エキニアテスト・ | センター          |                   |            |
|              |           | 第二希望          | avi        | テンツワン秋葉原駅前テストセ  | ンター           |                   |            |
|              |           | 第三希望          | 26         | ーネット飯田橋テストセンター  |               |                   |            |
|              | 受験希望日     | 受験日希望(開<br>始) | 2017       | /06/17          | 受験日希望(終<br>了) | 2017/07/01        |            |
|              | 時間帯       | 指定なし          |            |                 | 平日/土日         | 推定なし              |            |
|              | 連絡事項      |               |            |                 |               |                   |            |
|              | 下記の注意事項・  | 同意事項に同意す      | 5          |                 |               | <b>7</b><br>∠ ⊕#⊄ | 3          |
|              | ● 戻る      |               |            |                 |               |                   |            |

### 【団体受験申込 確認画面】

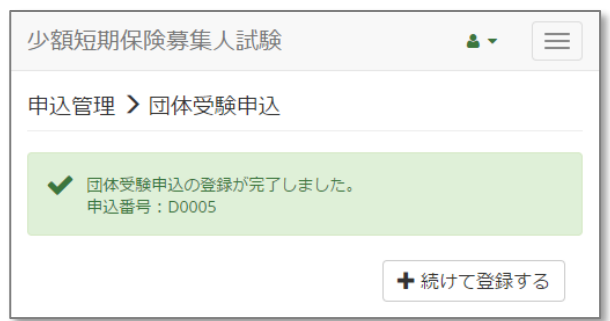

7 入力内容の確認画面が表示されますので、 再度内容を確認し、問題がなければ 「登録する」を選択してください。

※内容に誤りがある場合は「戻る」で1つ前の 画面に戻り、修正をしてください。

8 団体受験申込が正常に完了すると、 完了画面に進みます。

> 続けて登録する場合は「続けて登録する」を 選択することで、続けて登録が可能です。

申込が正常に完了すると、「団体受験申込受領通知」 メールが自動送信されます。

※ここまで完了した後に、お支払い期限までの お支払いと「入金通知」の操作を完了する必要が あります。

お支払い期限当日の17時を過ぎると、 入金通知の操作はできなくなり、 お申込みが無効となりますのでご注意ください。

### ◆ 団体受験申込の「状態」について ◆

状態は3ステップにわかれており、「①申込申請中  $\rightarrow$  ②入金通知済み  $\rightarrow$  ③会場押さえ済  $\rightarrow$  ④データ入力済  $\rightarrow$  ⑤ 予約完了」と進みます。

### 《①申込申請中(入金待)》

団体受験申込の内容を入力し、申請が完了している状態です。お支払い期限までに入金をし「入金通知」を 行う必要があります。※お支払い期日当日の17時を過ぎると入金通知の操作ができず、無効となります。

### 《②入金通知済(会場押さえ待)》

入金も完了し、入金通知が完了している状態です。CBTS受験サポートセンターからの会場押さえの 連絡待ちになります。3営業日程度で連絡が入りますので、連絡後受験者情報を入力する必要があります。

### 《③会場押さえ済(データ入力待)》

会場が押さえられていて、受験者の情報を登録する必要がある状態です。 受験日の3営業日前17時まで(受験日が複数の日程にまたがる場合には、最初の受験日の 3営業日前17時まで)に行う必要があります。上記期日を過ぎると無効となり、受験ができなくなります。

### 《④データ入力済(確認中)》

③の作業後、CBTS受験サポートセンターにて受験者データの登録待ちの状態です。

### 《⑤予約完了(受験可)》

CBTS受験サポートセンターにて受験者データの登録が完了した状態です。登録完了後、受験者宛てに 受験日時・会場等の情報が記載されたメールが送付されます。管理画面からも情報が確認できます。 担当者は受験者にメールが届いているかの確認をする必要があります。

# 団体受験申込について③

### 【団体受験申込一覧】

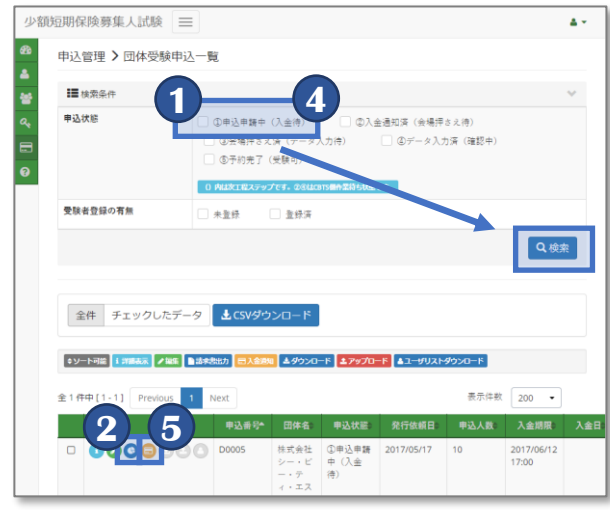

- 1 TOPページから「団体受験申込一覧」を選択し、 「①申込申請中(入金待)」にチェックを入れ、 「検索」を選択します。
- 2 検索結果から、該当申込情報の青色のボタン 「請求書出力」を選択します。
- 3 請求書に記載されている金額を、 記載されているお支払期限までに お支払いください。

### 【団体受験申込 請求書例】

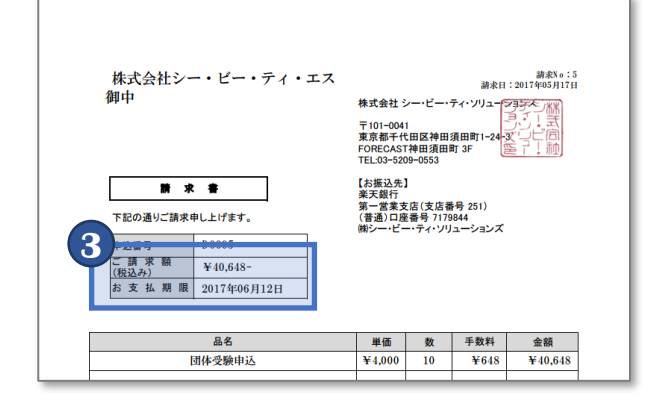

### 

### • ▼は必須項目です。 申込番号 入金日 . 中认为家 受験人数 請求額 40.648円 希望する受験会場 都道府県 東京部 第一条领 コンテンツワン新宿エキニアテ 第二希望 コンテンツワン秋葉原駅前テストセ: 第三希望 ユビーネット飯田橋テストセン: 受験目希望(開 2017-06-17 受験日希望 7) 受験希望日 時間帯 指定な 平日/土日 道絡事項 確認画面へ● ○ 戻る

### **POINT**《振込み先口座について》

お振込み先は請求書に記載されています。 請求書のダウンロードがうまくいかない 場合はCBTS受験サポートセンターまで お問合せください。

- 4 入金完了後、再度TOPページから 「団体受験申込一覧」を選択し、 「①申込申請中(入金待)」にチェックを入れ、 「検索」を選択します。
- 5 検索結果から、該当申込情報の黄色のボタン 「入金通知」を選択します。
- 6 入金日を入力し、「確認画面へ」を選択します。
- 7 入力内容の確認画面が表示されますので、 再度内容を確認し、問題がなければ 「入金通知」を選択してください。
  - ※内容に誤りがある場合は「戻る」で1つ前の 画面に戻り、修正をしてください。
- 8 入金通知登録が正常に完了すると、 完了画面に進みます。

۵.-

# 団体受験申込について④

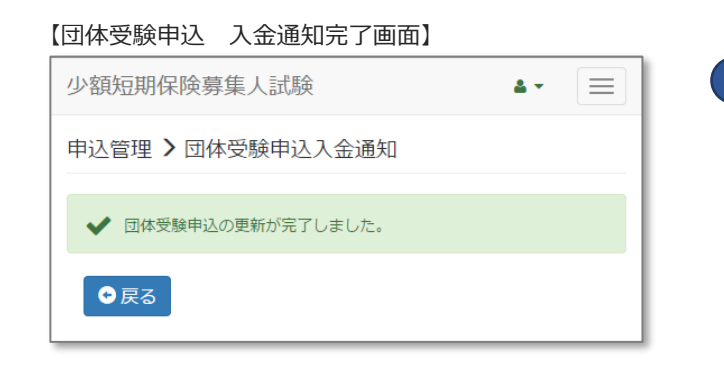

# 9 入金通知が完了しましたら、 状態が「②入金通知済」に変わります。 3 営業日程度でCBTS受験サポートセンターより会場押さえ完了の連絡が入ります。

### 【団体受験申込 入金通知完了画面】

### 少額短期保険募集人試験 三 4 -申込管理 > 団体受験申込一覧 II 後索条件 ①申込申録中(入金仲) ②入金通知済(会場押さえ仲) ③安場押さえ済(データ入力冲) ③データ入力済(3) 申込状態 ◎データ入力済(確認中) ③予約充了 (受験可) 巻除糸登録の有無 一未登録 1 登録演 Q.検索 全件 チェックしたデータ **よ**CSVダウンロード キソート可能 1 可能表示 ノ協能 ● 法未引出力 三人会会院 ▲ダウンロード ▲フップロード ▲ユー 表示件数 200 • 全2件中[1-2] 团体名: 申込状態: 発行依頼日: 申込人数 入金期限: 入金日 株式会社 ③会場押さ 2017/05/18 10 シー・ビ え済(デー 2017/06/13 2017 17:00

### 【団体受験申込 受験者情報入力CSV例】

|   | Α        | В     | С      | D          | E      | F | G |   |
|---|----------|-------|--------|------------|--------|---|---|---|
| 1 | 受験者ID    | 会場都道府 | 会場     | 受験日        | 試験開始時  | 姓 | 名 | セ |
| 2 | EXM00863 | 東京都   | コンテンツワ | 2017年6月18日 | 10:00  |   |   |   |
| 3 | EXM00863 | 東京都   | コンテンツワ | 2017年6月18日 | 10:00  |   |   |   |
| 4 | EXM00863 | 東京都   | コンテンツワ | 2017年6月18日 | 10:00  |   |   |   |
| 5 | EXM00863 | 東京都   | コンテンツワ | 2017年6月18日 | 10:00  |   |   |   |
| 6 | EXM00863 | 東京都   | コンテンツワ | 2017年6月18日 | 10:00  |   |   |   |
| 7 | EXM00863 | 東京都   | コンテンツワ | 2017年6月18日 | 10:00  |   |   |   |
| 8 | EXM00863 | 東京都   | コンテンツワ | 2017年6月18日 | 1 0:00 |   |   |   |

会場押さえ完了のメールが届いたら、
 受験者情報の登録を行う必要があります。

TOPページから「団体受験申込一覧」を選択し、 「③会場押さえ済(データ入力待)」に チェックを入れ「検索」を選択します。

- 2 検索結果から、該当申込情報の青色のボタン 「ダウンロード」を選択します。
- 3 ダウンロードしたCSVファイルを開くと、 希望された受験者数分の情報が記載されています。

下記入力規則にしたがって 姓名以降の情報をすべて入力し、保存します。

4 入力完了後、検索結果から、該当申込情報の 赤色のボタン「アップロード」を選択します。

### 受験者情報入力フォーマットの入力規則

姓・名:全角かな漢字20文字以内\* セイ・メイ:全角カタカナ20文字以内\* 性別:男性はm、女性はfで記入(m/fは半角英字で記入)\* 生年月日:/で区切り、1990/01/01のように半角数字で記\* 日中連絡のつく電話番号:ハイフン(-)付きの数字\* メールアドレス:xxx@xxx.co.jpのように半角英数字で記入\* 住所区分:個人は1、会社は2で記入\* 会社名:全角文字40文字 部署名:全角文字40文字 郵便番号:ハイフン(-)付きの数字\* 都道府県:全角文字4文字\* 市区群:全角文字20文字\* 町名番地:全角文字20文字\* 建物名称等:全角文字20文字 CBTSからのお知らせ:受け取る場合は1を記入 EOL:一律「EOL」と入力\*

\* は入力必須項目

※住所等は日中ご連絡の取りやすいものをご入力ください

### 

### 【団体受験申込 アップロード内容確認画面】

| シ別 | 短期保険募集                           | しい しん しょうしん しょうしん しょうしん しょうしん しょうしん しんしょう しんしょう しんしょ しんしょ |                                 |                       |                 |                  |                |                       |                     | <u>م -</u>             |
|----|----------------------------------|----------------------------------------------------------------------------------------------------|---------------------------------|-----------------------|-----------------|------------------|----------------|-----------------------|---------------------|------------------------|
| 6  | 申込管理 >                           | 団体受験申込                                                                                                    | 個人情華                            | 發録                    |                 |                  |                |                       |                     |                        |
|    | ▲ 下記の該                           | 通り新規データを豊                                                                                                    | 録します。                           | よろしいで                 | すか?             |                  |                |                       |                     |                        |
|    | 申込番号                             |                                                                                                    |                                 | D0002                 |                 |                  |                |                       |                     |                        |
|    | ●ソート可能                           |                                                                                                    |                                 |                       |                 |                  |                |                       |                     |                        |
|    | 全 10 件中 [1-1                     | 10] Previous                                                                                                    | 1 Nex                           |                       |                 |                  |                |                       | 表示件数 20             | • 00                   |
|    | 登録団体受験申                          | 这個人情報一覧                                                                                                    |                                 |                       |                 |                  |                |                       |                     |                        |
|    | 登録団体受験申<br>受験者ID ▲<br>EXM0086378 | 这個人情報一覧<br>会場都道府県<br>東京都                                                                                                    | 会場<br>コンテ<br>ンツワ<br>ン新宿ニ<br>コーニ | 受験日<br>2017年6<br>月18日 | 試設開始時差<br>10:00 | <b>姓</b> 》<br>少短 | <b>a</b><br>-m | 性別 <del>。</del><br>男性 | 生年月日。<br>1990/01/01 | 日中速路のつ<br>03-5209-0551 |

| 【団体受験申込     | 受験者申込個人情         | 報登録完了画     | 面】       |
|-------------|------------------|------------|----------|
| 少額短期保険募集    | 人試験              | <u>*</u> * | $\equiv$ |
| 申込管理 🕻 団体受  | 験申込個人情報登録        |            |          |
| ✓ 10件の団体受験申 | B込個人情報登録が完了しました。 |            |          |

5 受験者情報の入力が完了したフォーマットを 「ファイル選択」を押してアップロードします。 アップロード後、「確認画面へ」を選択します。

※ファイルに不備がある場合はエラーログが 表示されますのでファイルの内容を修正の上 再度アップロードをしてください。

### 【エラーログ例】

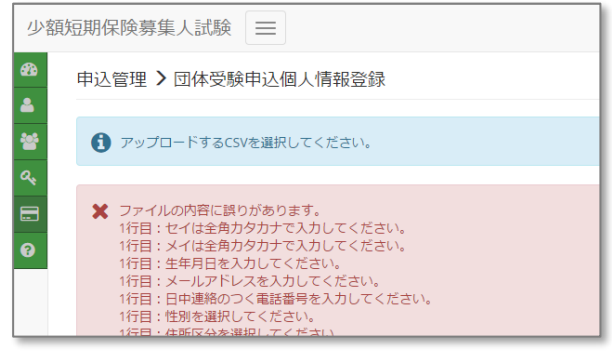

- 6 入力内容の確認画面が表示されますので、 再度内容を確認し、問題がなければページ下部の 「登録する」を選択してください。
  - ※内容に誤りがある場合は「戻る」で1つ前の 画面に戻り、正しいファイルを選択してください。
- 7 登録が正常に完了すると、完了画面に進みます。

お支払い完了(および入金通知)後、⑦の<u>受験者情報登録までのすべての処理を受験日の</u> <u>3日前17時までに(受験日が複数の日程にまたがる場合には、最初の受験日3日前17時までに</u> 行う必要があります。上記日程をすぎると受験ができなくなります。

受験者情報登録等お客様の処理の遅れにより申込ができなかった場合、受験期間の変更や 受験料の返金はできませんので予めご了承ください。

# 団体受験申込について⑥

### 【団体受験申込一覧】

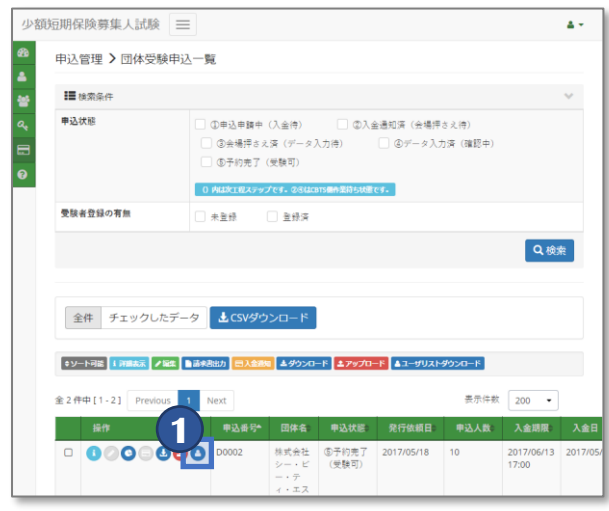

【団体受験申込 ユーザーリストダウンロード】

| 1  | A        |     | С      | D          | E      | F         | G          |    |
|----|----------|-----|--------|------------|--------|-----------|------------|----|
| 1  | 受験者ID    | 会之。 | 会場     | 受験日        | 試験開始問  | ログインID    | バスワード      | 姓  |
| 2  | EXM00863 | 東京都 | コンテンツワ | 2017年6月18日 | 1 0:00 | wm/241    | PSPNZTe.   | 少  |
| 3  | EXM00863 | 東京都 | コンテンツワ | 2017年6月18日 | 1 0:00 | #Ptmm.]   | ITHOGX21   | 少  |
| 4  | EXM00863 | 東京都 | コンテンツワ | 2017年6月18日 | 10:00  | M5-CDGAH# | ALLEK.     | 少  |
| 5  | EXM00863 | 東京都 | コンテンツワ | 2017年6月18日 | 1 0:00 | n? Ahabd. | UPcGevia . | 少狂 |
| 6  | EXM00863 | 東京都 | コンテンツワ | 2017年6月18日 | 1 0:00 | Lot005    | KHD=POd    | 少  |
| 7  | EXM00863 | 東京都 | コンテンツワ | 2017年6月18日 | 10:00  | NUMBER OF | BX_REVAN   | 少疗 |
| 8  | EXM00863 | 東京都 | コンテンツワ | 2017年6月18日 | 1 0:00 | PgP275a   | -0.2-2-2   | 少  |
| 9  | EXM00863 | 東京都 | コンテンツワ | 2017年6月18日 | 10:00  | 180-040   | MS-CNP)    | 少  |
| 10 | EXM00863 | 東京都 | コンテンツワ | 2017年6月18日 | 1 0:00 | INUXCENT. | ABFEFDA    | 少狂 |
| 11 | EXM00863 | 東京都 | コンテンツワ | 2017年6月18日 | 1 0:00 | 1575 gddg | VRw2te1    | 少  |
| 42 |          |     |        |            |        |           |            |    |

受験者情報の登録が完了すると、
 CBTS受験サポートセンターから数日以内に
 管理者と受験者にメールが送付されます。

メールに記載されている案内にしたがって、 当日会場で受験をしていただきます。

- 2 別途「団体受験申込一覧」から、該当申込の 「ユーザーリストダウンロード」を選択することで 受験日時等の予約情報をダウンロードできます。
- 3 管理者の方は、受験者宛に予約完了メールが 届いていることを必ずご確認ください。

# 管理画面機能について(アカウントの追加)

◆ 管理画面を使用するアカウントを追加する方法です。 管理画面は同一アカウントを複数名で使用することはできません。 以下の方法にしたがって、アカウントを追加する必要があります。

| 額短期保険募集人試験 😑            | ۵                                                                                                    | ■ 1 TOPページから「管理者登録」を選択し、             |
|-------------------------|----------------------------------------------------------------------------------------------------|--------------------------------------|
| 管理者管理 > 管理者登録           |                                                                                                    | 必要情報を記入します。                          |
| 必要事項をご入力ください。           |                                                                                                    |                                      |
| ▶ は必須項目です。              |                                                                                                    |                                      |
| 管理省ID                   | 自動主成されます                                                                                                    | 【2】   催認画面へ」を選択します。                  |
| バスワード                   | ※半角菜字・半角菜字の組み合わせで8-20文字。記号「-」「」などは不可。<br>※他のサイトで使用しているパスワードを登録することは遅けてください。                                                                                                    |                                      |
| バスワード (確認用)             | [                                                                                                    |                                      |
| 担当者名                    | 少短二部<br>※250文字以内で入力してください。                                                                                                    |                                      |
| 所属                      | サポート部 🖌                                                                                                    | 3 人川内谷の唯認画面が表示されますので、                |
| 権限                      | <ul> <li>● ※ ● ※ ● ※ ● ※ ● ※ ● ※ ● ※ ● ※ ● ※ ● ※</li></ul>                                                                                                    | ーーーーーーーーーーーーーーーーーーーーーーーーーーーーーーーーーーーー |
| 理者登録 確                  | 認画面】                                                                                                    | 4 登録が正常に完了すると、完了画面に進みます。             |
| 随期保険募集人試験 😑             | ۵                                                                                                    |                                      |
| 管理者管理 > 管理者登録           |                                                                                                    |                                      |
| ▲ 下記の通り新規データを登          | 達します。よろしいですか?                                                                                                    | 5 登録した管理者のIDを確認するためには、               |
| 管理者ID                   | 自動生成されます                                                                                                    | ■度TOPページに戻り、「管理者一覧」を選択し、             |
| パスワード<br>担当者名           | ********<br>心裡二部                                                                                                    | タルをユカサず「検索」を選択します                    |
| 所属                      | サポート部                                                                                                    | 未什么人力です「快来」で選択しより。                   |
| 権限                      | 編集可 2                                                                                                    |                                      |
|                         | ▲登録する                                                                                                    |                                      |
| ● 戻る                    |                                                                                                    | トレック 検索結果から、該当管理者情報の青色のボタン           |
|                         |                                                                                                    | 「詳細表示」を選択します。                        |
| 田老一覧】                   |                                                                                                    |                                      |
|                         | ۵.                                                                                                    |                                      |
| 管理者管理 > 管理者一覧           | J –                                                                                                    |                                      |
|                         |                                                                                                    |                                      |
| ■ 検索条件<br>ログインID        | ×                                                                                                    | ロクアリト後、元ほど人力したハスリートと                 |
| 相当来名                    |                                                                                                    | 表示されているログインIDを使ってログインします             |
| 所属                      |                                                                                                    |                                      |
|                         |                                                                                                    |                                      |
| A P DUVISORE            | Q検索                                                                                                    |                                      |
|                         |                                                                                                    | 「「帰来回回べ」と送バチることで、                    |
| 全件 チェックしたデータ            | ▼ <b>L</b> CSVダウンロード                                                                                                    | ハスノートを変更することが可能しす。                   |
|                         |                                                                                                    |                                      |
|                         |                                                                                                    |                                      |
| 全 3 件中 [1-3] Previous 1 | Next 表示件款 200 V                                                                                                    |                                      |
|                         | ✓ID ▲ 担当者名 新线 ● 権限 ● 登録目時 ● 史勤目時 ● 097 田中大郎 管理部 編集可 2017/05/16 12:21 2017/05/21 18:07                                                                                                    |                                      |
|                         | のの         日本部         日本部 |                                      |
| D02_000                 | 001_2 少矩二郎 サポート部 編集可 2017/05/21 18:07 2017/05/21 18:07                                                                                                    |                                      |
|                         |                                                                                                    | -                                    |
| 理者詳細画面                  | ]                                                                                                    |                                      |
| 短期保険募集人試験 😑             | <u>د</u> -                                                                                                    | 1                                    |
|                         |                                                                                                    | 1                                    |

| 少額                                    | 豆期保険募集人試験 Ξ                       |              | A -      |
|---------------------------------------|-----------------------------------|--------------|----------|
| 69)<br>44<br>121                      | 管理者管理 > 管理者詳(<br><sup>管理者評旧</sup> | 8            |          |
| a.                                    | ログインID                            | D02_000001_2 |          |
| , , , , , , , , , , , , , , , , , , , | バスワード                             | ******       |          |
| 0                                     | 担当者名                              | 少短二郎         |          |
|                                       | 所周                                | サポート部        |          |
|                                       | 権限                                | 福集可          |          |
|                                       | <b>會</b> 削除                       |              | ▲「編集画面へ」 |
|                                       | ● 戻る                              |              |          |

◆受験者を検索する機能についての説明です。管理画面によって、表示される受験者が異なります。

代理店の管理画面:「団体受験申込」の受験者 事業者の管理画面:事業者にひもづく受験者(事業者に属する代理店の受験者も含む)

| (), see etc.             |                                                                                | A.                                         |                                                                                                    |
|--------------------------|--------------------------------------------------------------------------------|--------------------------------------------|----------------------------------------------------------------------------------------------------|
| 代理店                      |                                                                                |                                            | ● 「UPハーンから「 文融石一見」 を選択しま9                                                                               |
| 験者の登録(代社                 | 行入力) 受験者の一括登録                                                                  | 受験チケット中込 団体受験中込                            |                                                                                                    |
| 2.4管理                    | 天験者の登録 天験者の一括登録 天験者一括登録一                                                       | 天铁杏一系                                      |                                                                                                    |
| 常理                       | 申込団件 一覧                                                                        |                                            |                                                                                                    |
| 者管理                      | 管理有登禄 管理有一覧                                                                    |                                            | ● タ件を入力して受験者を検索することが可能                                                                                  |
| 管理                       | 受験チケット申込 受験チケット申込一覧 発行済み受験                                                     | チケット一覧 団体受験申込 団体受験申込一覧                     | 本件で入力して文献日で快来することが可能                                                                                    |
| 」用ガイド                    | ご利用ガイド 利用規程 個人情報の取扱いについて 試                                                     | 融業施要領                                      |                                                                                                    |
| _                        |                                                                                |                                            |                                                                                                    |
| 诸一賢                      | 意 検索画面】                                                                        |                                            |                                                                                                    |
| 用铼陝募集人。                  | 試験少額短期保険募集人。                                                                   | <i>LNR</i> =                               |                                                                                                    |
| 験者管理 >                   | 受験者一覧                                                                          |                                            | 受験者情報の変更を行う場合は31ページの                                                                                    |
| の画面では、「団」<br>「受験者一抽登録」   | 体受験申込」でお申し込みされた受験者の情報のみ表示<br>」「受験チケット」で登録・お申し込みの受験者情報は                         | されます。<br>ご確認いただけません、夢巣者・受験者にご確認ください。       | 「受験者情報編集」をご確認ください                                                                                       |
| ●支援者一括登録<br>た、受験曲込の中3    | 」で重新した党装者情報は、「受験者一括登録一覧」か<br>専については https://luken2.cbt.cloud.com/tile/instance | らメワンロードできます。<br>Non にてログイン後「マイページ」トの確認できます |                                                                                                    |
|                          | <ul> <li>S is improgrammerication and a community reserve.</li> </ul>          | 2                                          |                                                                                                    |
| 0                        |                                                                                | 8 ()                                       |                                                                                                    |
| 4                        |                                                                                | *1 (1)                                     |                                                                                                    |
| 年月日                      |                                                                                | 性羽 二 二年 二 十年                               | 4 対家党験者情報は「全件」または「チェック                                                                                  |
| 《理店名 🔥                   |                                                                                | 会社名 (1)                                    | データ」に絞り込んでCSV形式でダウンロー                                                                                   |
| (清方法                     | Caulat Cause a s                                                               |                                            | 可能です                                                                                                    |
| (1997) MA                |                                                                                | 受験ナケット    (統試験) 受験一指単位                     | 可用とてす。                                                                                                  |
| 2済状態                     | □ 入金町 □ 入金売了 □ キャンセル                                                           | □ 入金期限切                                    |                                                                                                    |
| 場(都道府                    | 「違訳してください・・                                                                    | 出友 日席 反席                                   | ※一度に1000件を超えるダウンロードは                                                                                    |
| 1)<br>:क                 | 0.44 0.744 0.54                                                                | 会结查经                                       | 1000件以下に分けてダウンロードしてくた                                                                                   |
|                          |                                                                                |                                            |                                                                                                    |
| 这年月日                     | H **                                                                           | 8                                          |                                                                                                    |
| 法年月日                     | I = +                                                                          | H                                          |                                                                                                    |
| 微日時                      |                                                                                |                                            |                                                                                                    |
|                          |                                                                                |                                            |                                                                                                    |
|                          |                                                                                | Q.検索                                       | <b>POINT</b> 《変更・キャンセルについて》                                                                             |
| 全件 チェッ                   | リクしたデータ 土CSVダウンロード                                                             |                                            | 変更・キャンセルの扱いについては以下の通りです。                                                                                |
| 29 100 1-31<br>2 20 1-31 | Ann アーセン<br>Previous 1 Next<br>診済状態を 元名 フリカナ 特別                                | 表示件数 200 •<br>全年月日 李骏日時 出放 合西 說刻           | ・コンビニ決済で支払期限切によるキャンセル<br>→決済状態は「入金期限切」になります。                                                            |
|                          | ▲金売了 アストハチロウ 男性                                                                | 1999/10/12 2017/07/04 13:00 元菁 0           | ・受験日3日前までにキャンセルの手続きを行った場合<br>→決済状態は「キャンセル」になり、返金となります。<br>※返金手数料が発生いたします。                               |
|                          |                                                                                |                                            | ・受験者が受験当日欠席した場合<br>→決済状態は「入金完了」となり、<br>出欠ステータスが「欠席」となります。                                               |
|                          |                                                                                |                                            | ※この場合は受験料は返金となりませんので<br>ご注意ください。                                                                        |
|                          |                                                                                |                                            | ※受験日3日前までであれば、マイページにログイン後<br>受験の変更やキャンセルが可能です。3日を過ぎると<br>変更やキャンセルはできませんので、<br>当日出席できなかった場合は「欠席」扱いとなります。 |
|                          |                                                                                |                                            | なお、「Cタイプ:団体受験申込」の場合は                                                                                    |
|                          |                                                                                |                                            | 変更・キャンセルはできませんのでご注意ください。                                                                                |

# 管理画面機能について(受験者情報編集)

### ◆受験者を検索後、受験者情報の編集を行う際についての説明です。

### 【受験者一覧 検索画面】

【受験者一覧 編集画面】

| 支払年月日                           |                |               | ₩         |    | =          |                  |       |      |      |
|---------------------------------|----------------|---------------|-----------|----|------------|------------------|-------|------|------|
| 受験日時                            |                |               |           |    |            |                  |       |      |      |
| <ul> <li>▲ ■ 356 NEW</li> </ul> | us.            |               |           |    |            |                  |       | Q,検索 |      |
| 全件                              | チェックしたデ        | -9 <b>±</b> C | Wダウンロード ] |    |            |                  |       |      |      |
| キソート可能                          | i Allex / lice |               |           |    |            |                  |       |      |      |
| 全3件中11-                         | 3] Previous    | 1 Next        |           |    |            | 表示件              | R 200 | •    |      |
|                                 | 決済状間*          | 氏名 0          | フリガナ 0    | 性別 | 生年月日       | 受験日時 0           | 出欠    | 合否   | 試験点数 |
| 0                               | 入金売了           | テスト八郎         | テスト ハチロウ  | 男性 | 1999/10/12 | 2017/07/04 13:00 | 欠席    |      | 0    |

| <ol> <li>編集内容をご</li> </ol> | ご入力ください。                     |                                                                              |              |                                                                         |
|----------------------------|------------------------------|------------------------------------------------------------------------------|--------------|-------------------------------------------------------------------------|
| ▼は必須項目:                    | です。                          |                                                                              |              |                                                                         |
| 会員登録情報                     |                              |                                                                              |              |                                                                         |
| 氏名                         | 姓                            | ※金角 漢字またはひらがな・カ<br>タカナ(20文字以内)<br>※昭夏証券の却字にご利用する場<br>合がございますので予めご了条く<br>ださい。 | 名            | ※金角 漢字またはひらがな<br>タカナ (20文字以内)<br>※認定証券の却字にご利用する<br>合がごちまので予めご了算<br>ださい。 |
| フリガナ                       | セイ                           | ※全角 カタカナ(20文字以内)                                                             | *1           | *<br>※全角 カタカナ(20文字以P                                                    |
| 性別                         | 男性                           |                                                                              |              |                                                                         |
| 生年月日                       | 1999/10/12                   |                                                                              |              |                                                                         |
| メールアドレス                    | ※半角英数字<br>※「確認書」な<br>※携帯アドレス | ど受験に必要な憧憬の送付先となります<br>の場合、お支払いにコンビニ/Pay-ear                                  | ト<br>y決済が利用す | できません。ご了来下さい。                                                           |
| 日中連絡のつく<br>電話番号            | ▲ 0352090<br>※各項目半角数         | 551<br>字                                                                     |              |                                                                         |
| 住所区分                       | <ul> <li>個人</li> </ul>       | 会社                                                                           |              |                                                                         |
| 会社名                        | ※全半角文字40                     | 文字以内                                                                         |              |                                                                         |
| 部署名                        | ※全半角文字40                     | 文字以内                                                                         |              |                                                                         |
| 郵便番号                       | 〒 101                        | - 0041                                                                       | Qe           | 即所模式                                                                    |
| 都道府県                       | 東京都                          |                                                                              |              | •                                                                       |
| 市区郡                        | 千代田区神田3<br>※全半角文字20          | 狙町<br>文字以内                                                                   |              |                                                                         |
| 町名番地                       | 1-24-3<br>※全半角文字20           | 文字以内                                                                         |              |                                                                         |
| 建物名称等                      | FORECAST<br>※全半角文字20         | 文字以内                                                                         |              |                                                                         |
| CBTSからのお<br>知らせ            | ○ 受け取る                       | ● 受け取らない                                                                     |              |                                                                         |
| 備考                         |                              |                                                                              |              |                                                                         |
| 申込情報                       |                              |                                                                              |              |                                                                         |
| 做考                         |                              |                                                                              |              |                                                                         |
| 申込団体                       |                              |                                                                              |              |                                                                         |
| 事業者                        |                              | 10.00000.0000000000                                                          |              | •                                                                       |
| 代理店名                       |                              | 010821983                                                                    |              |                                                                         |

 30ページの「受験者情報検索」に従って、 対象受験者を検索し、対象受験者の 編集ボタンを選択します。

2 下記項目について、受験者情報の編集が可能です。

■編集可能項目 氏名、フリガナ、メールアドレス、 日中連絡のつく電話番号、住所区分 会社名、部署名、郵便番号、都道府県、市区郡 町名番地、建物名称等、CBTSからのお知らせ 備考、事業者、代理店名

■編集不可項目 生年月日(事業者の管理画面は編集可能)、性別

### **POINT**《お知らせメールについて》

「CBTSからのお知らせ」は、試験配信会社 CBT-Solutionsからのメールマガジンの 配信可否についての確認項目です。

「受け取らない」を選択しても、受験案内や 予約などに関するメールは配信されます。

### ■ お問合せ先 ■

【試験のお申込み・管理画面の操作方法についてのお問合せ】 CBTS 受験サポートセンター お問い合わせフォーム:<u>https://hw.cbt-s.info/inquiry/user/inquiry/2</u> TEL:03-5209-0553 (土日祝日および年末年始を除く、平日の8:30~17:30)

> 【試験内容・申請等についてお問い合わせについてのお問合せ】 一般社団法人 日本少額短期保険協会 TEL:03-6222-4422 E-mail:info@shougakutanki.org